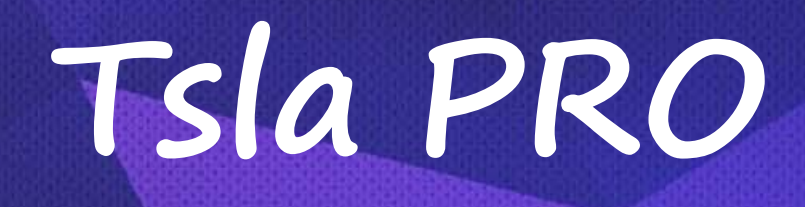

FOR TESLA CAR MODEL S & X & 3

# **User Manual**

Updated: 2020.04.16

Tsla PRO – Diagnostic and Programming Tool for TESLA S, X, 3

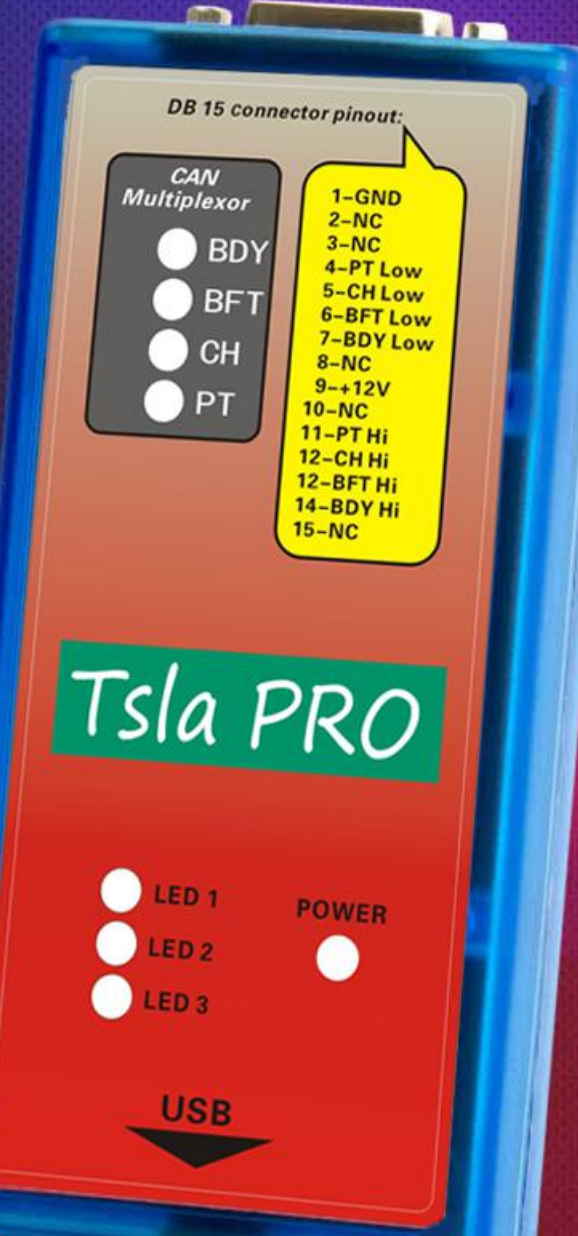

# **Table of Contents**

| A disclaimer of liability                                           | 4  |
|---------------------------------------------------------------------|----|
| Introduction                                                        | 5  |
| Understanding TESLA network                                         | 6  |
| Tsla PRO Diagnostic interfaces                                      | 7  |
| Wiring Diagrams - x437 and x437A                                    | 8  |
| Tesla Connector x437, x437A Pinouts                                 | 12 |
| Tsla Software Installation & Activation                             | 13 |
| System requirements                                                 | 13 |
| Software download                                                   | 13 |
| Installation of the license activation file                         | 14 |
| Airbag ECU Crash Data Resetting                                     | 22 |
| How it looks Tesla SRS airbag control module and where is located ? | 23 |
| SRS - TESLA MODEL S                                                 | 25 |
| SRS - TESLA MODEL X, 3                                              | 29 |
| Adding and learning keys (key-fob)                                  | 34 |
|                                                                     |    |

# A disclaimer of liability

Tsla PRO is the first independent device on the market supporting diagnostics in TESLA model S, X and 3 so far.

You must be aware that the use of some Tsla PRO functions in some countries may be prohibited and against the law.

First of all, what you need to know about the Tsla PRO before work.

Tsla PRO:

- The tool is intended only for qualified personnel!
- You must be aware of the risk of loss if something went wrong (learn keys or make adaptations of BMS controller or something else)
- You must have electronic skills which allow you to make adapters yourself and the connection between Tsla PRO and the vehicle's CAN interface.
- Tsla PRO uses the CAN network to communicate with the ECU. Therefore, you will not have access to firmware, navigation update, configuration because it cannot be done via CAN. All mentioned things do by LAN on IC,CID not via CAN network.

The author not liable for damage caused or any loss by incorrect use of the Tsla device.

In addition, he is not liable, if the device's functions are used unlawfully in a country where it is forbidden.

Also the company selling it is not liable for any losses or damage to the goods in question.

## Introduction

Tsla PRO is a young software with small box interface but is constantly being developed.

Can help you solve a few problems with the TESLA car.

#### <u>As so far, Tsla\_PRO can work with ECU TESLA Model S with some</u> function for TESLA Model X and 3

| ALERTS  | Alerts on CAN bus ( read and decode alerts codes updated BMS 2018.09.14)                                                                                        |
|---------|----------------------------------------------------------------------------------------------------|
| BDY     | Body controller on CAN bus                                                                                                    |
| SDM     | Supplemental Deployment Module S, X, 3 model (read and decode fault codes, erase stored fault codes and CRASH by Boot mode in S, and diagnostic port in X and 3 |
| SEC     | Security controller updated information details 2018.09.14 (Add Keyfob Key)                                                                                     |
| СР      | Charging port                                                                                                    |
| PARK2   | Parktronic sensors (read and decode fault codes, erase stored fault codes, Updated fault codes 2018.07.08)                                                      |
| THC     | Thermal controller (Add some features 2018.07.08,Open, close valves for fill or drain cooling fluid , Air purge function)                                       |
| EAS-TAS | Tesla Air suspension System (read and decode fault codes, erase stored fault codes, exit service mode)                                                          |
| BMS     | Battery control Module (reset alert warnings w163,w026,w152,w153,w023)                                                                                          |
| TPMS    | Tyre Pressure Monitor System (read and decode fault codes, erase stored fault codes)                                                                            |
| ESP     | Electronic stability system (read and decode fault codes, erase stored fault codes, Updated fault codes                                                         |

# Understanding TESLA network

The following diagram of the TESLA "S" network will explain to you what you can use Tsla PROfor.

A block diagram, explaining the principle of Tesla Model S network

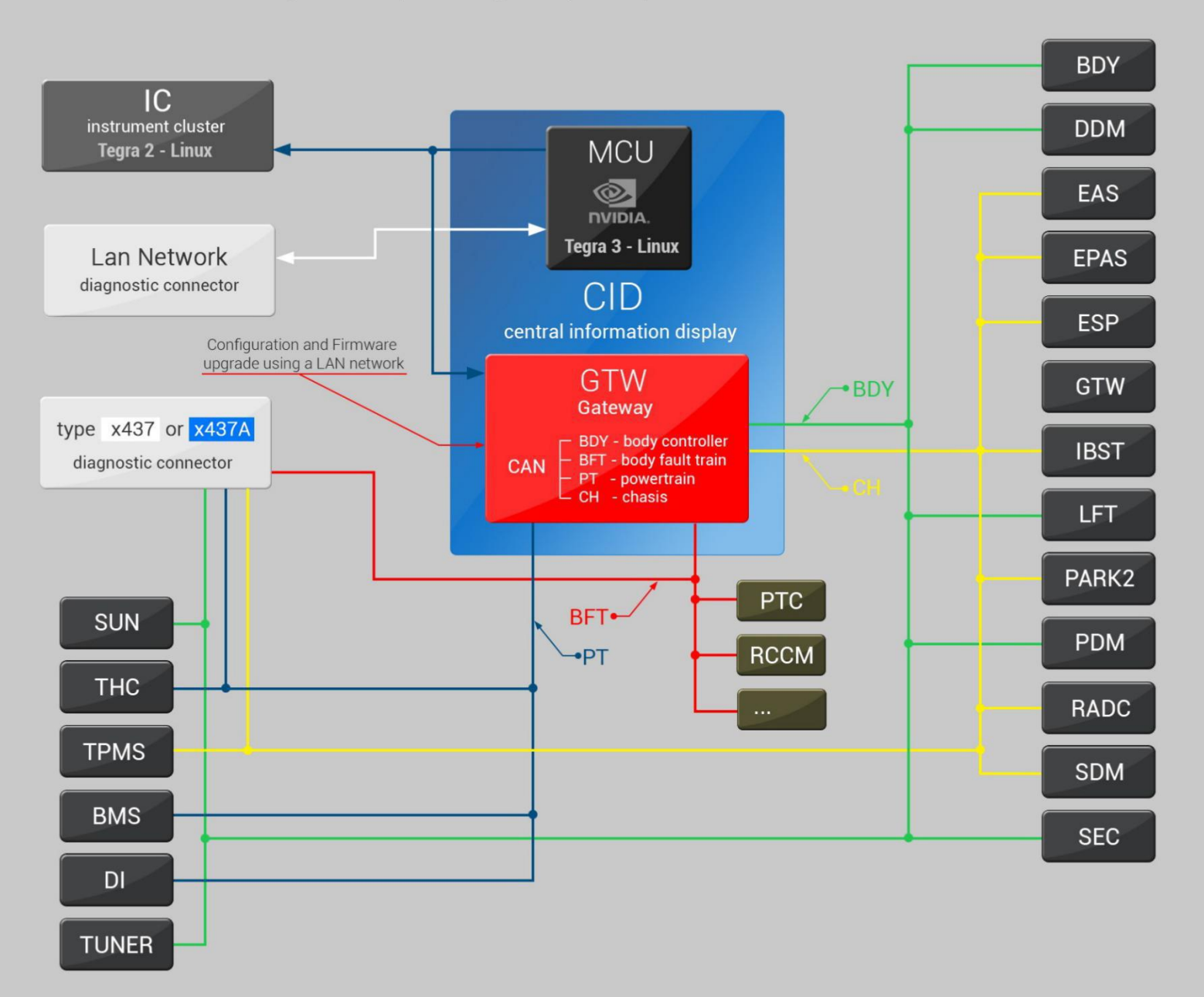

# Tsla PRO Diagnostic interfaces

Tsla PRO has no diagnostic connector x437A so far, but is able to working with this link, just adapter DB15 <-> x437A you must do it

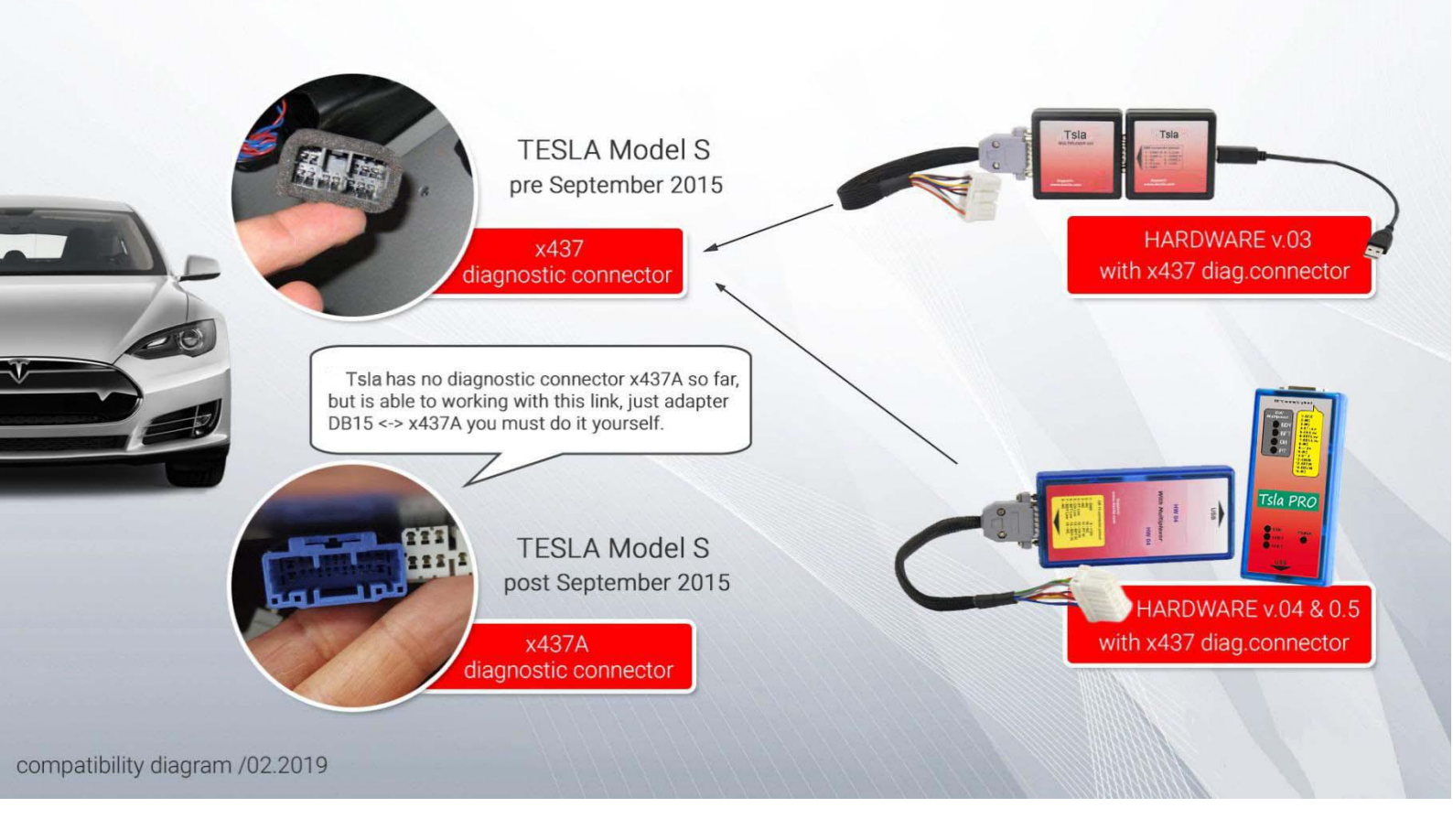

The white or grey connector x437 is used in *TESLA Model S* pre September 2015

The blue connector x437A is used in *TESLA Model S, X,3* post September 2015

### Wiring Diagrams - x437 and x437A

Tsla PRO Hardware 03 has two separate units: a diagnostic Tsla PRO unit and a multiplexor. However, Tsla PRO Hardware 04 has two the same units enclosed in one long housing.

# Wiring diagram to use Tsla PROv.03 without Multiplexor with x437 connector

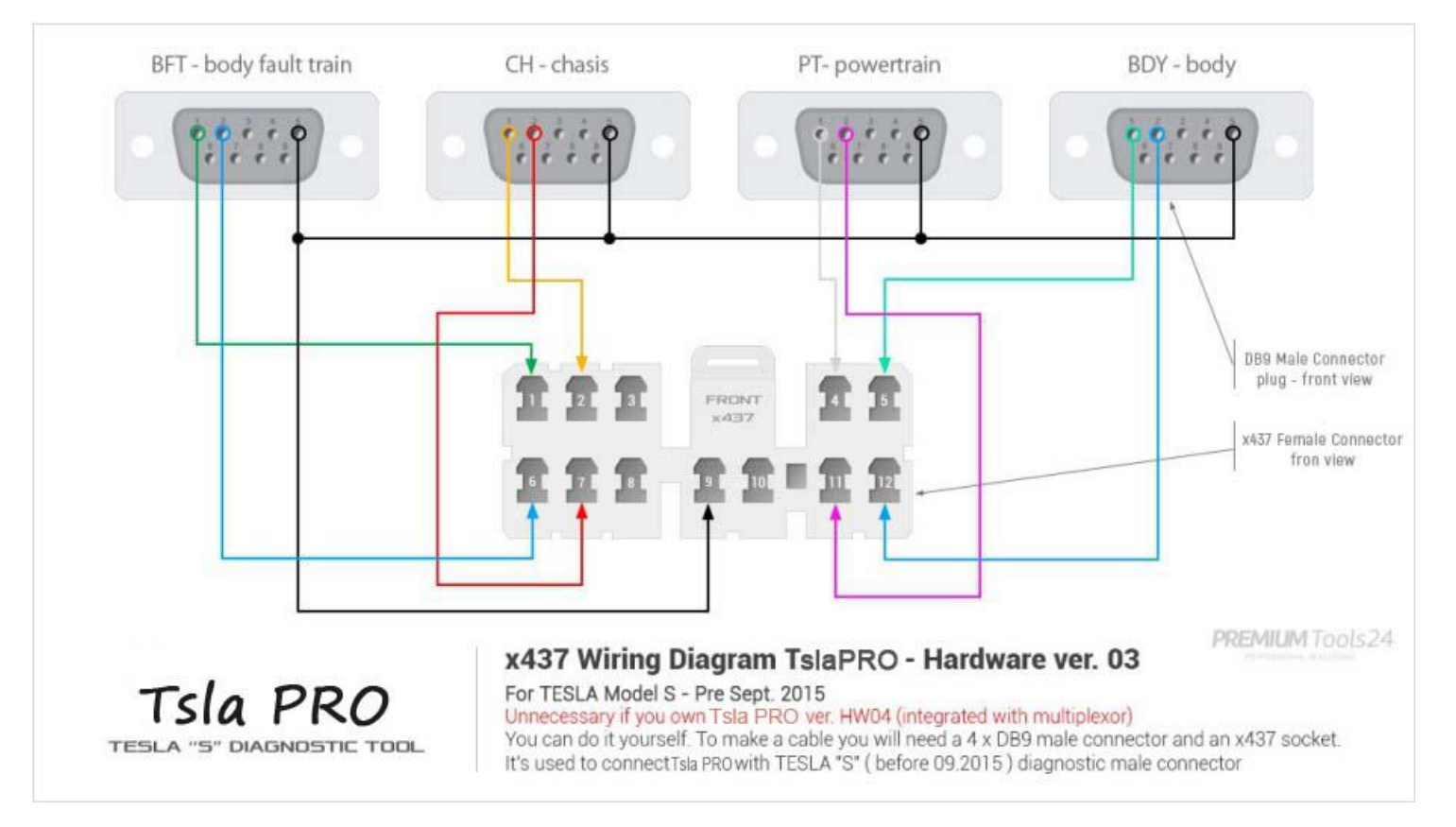

# applicable for use between Tsla PRO diagnostic unit and x437 female connector without use a multiplexor.

# Wiring diagram to use Tsla PRO v.03 without Multiplexor with x437A connector

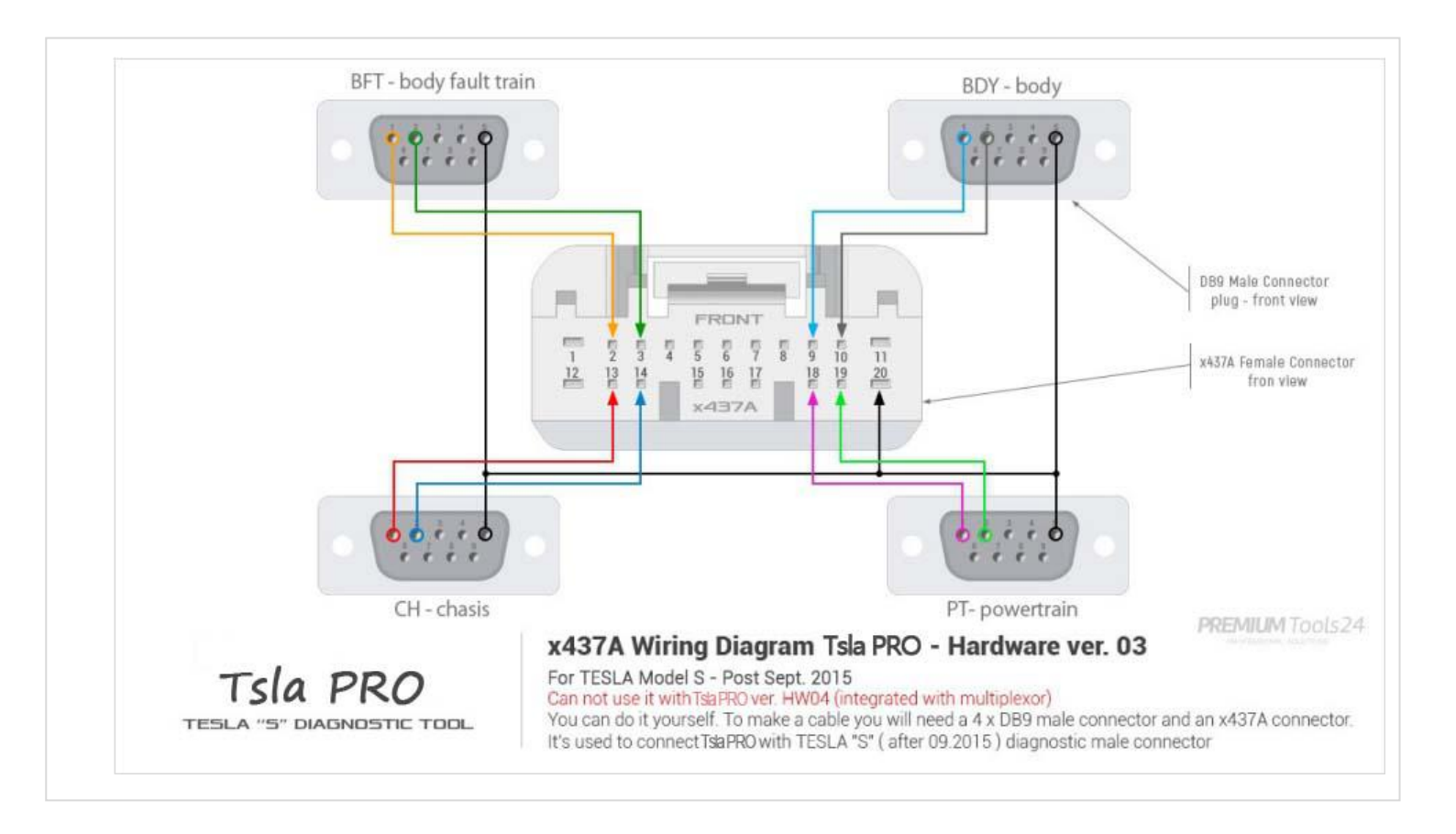

applicable if for some reason you do not want or you cannot use the multiplexor

# Wiring diagram to use Tsla PRO v.03 and v.04 and newer with Multiplexor with x437 connector

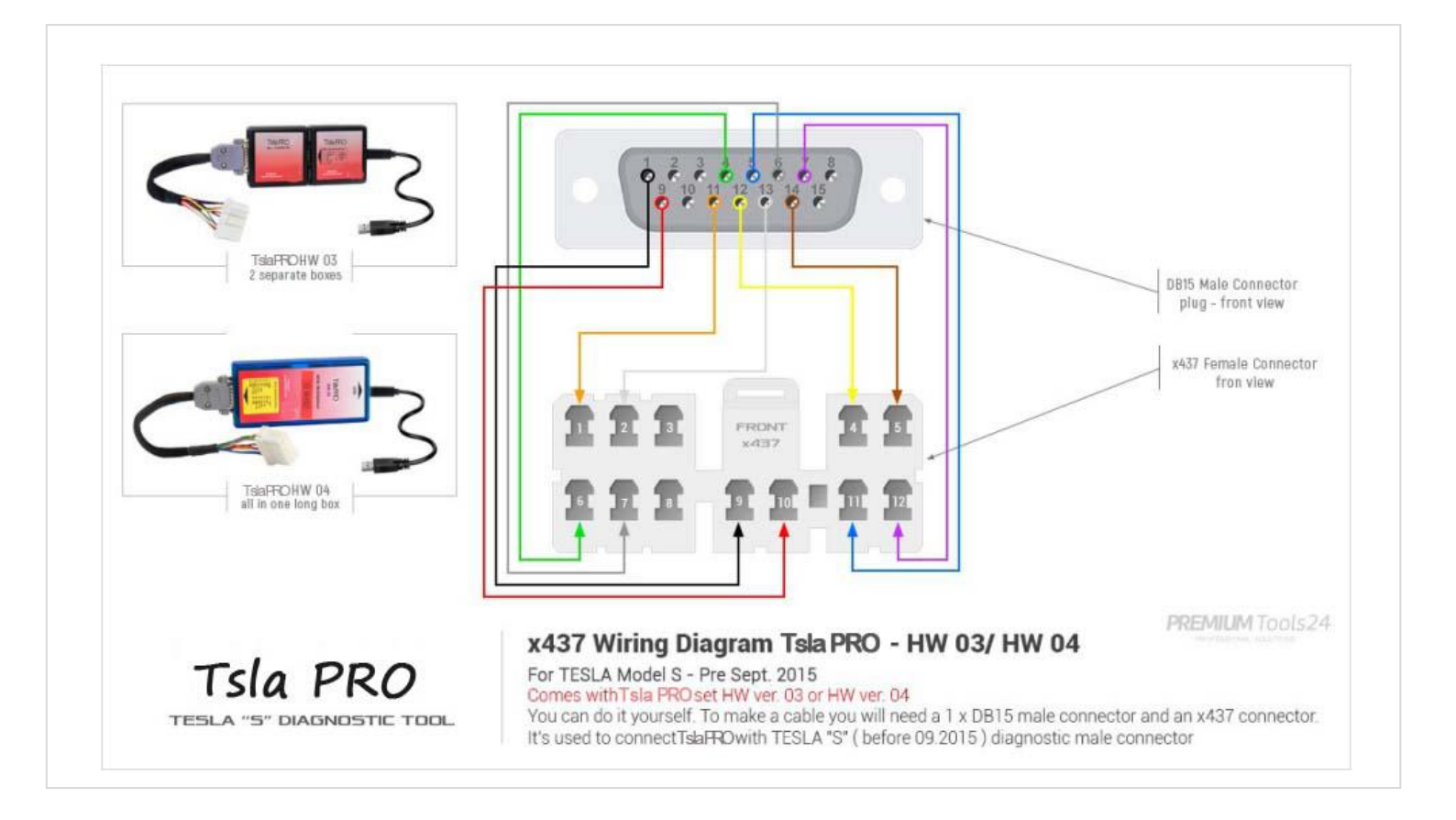

applicable directly after purchase because exactly this interface you will get withTsla PRO Tool set.

# Wiring diagram to use Tsla PRO v.03 and v.04 and newer with Multiplexor with x437A connector

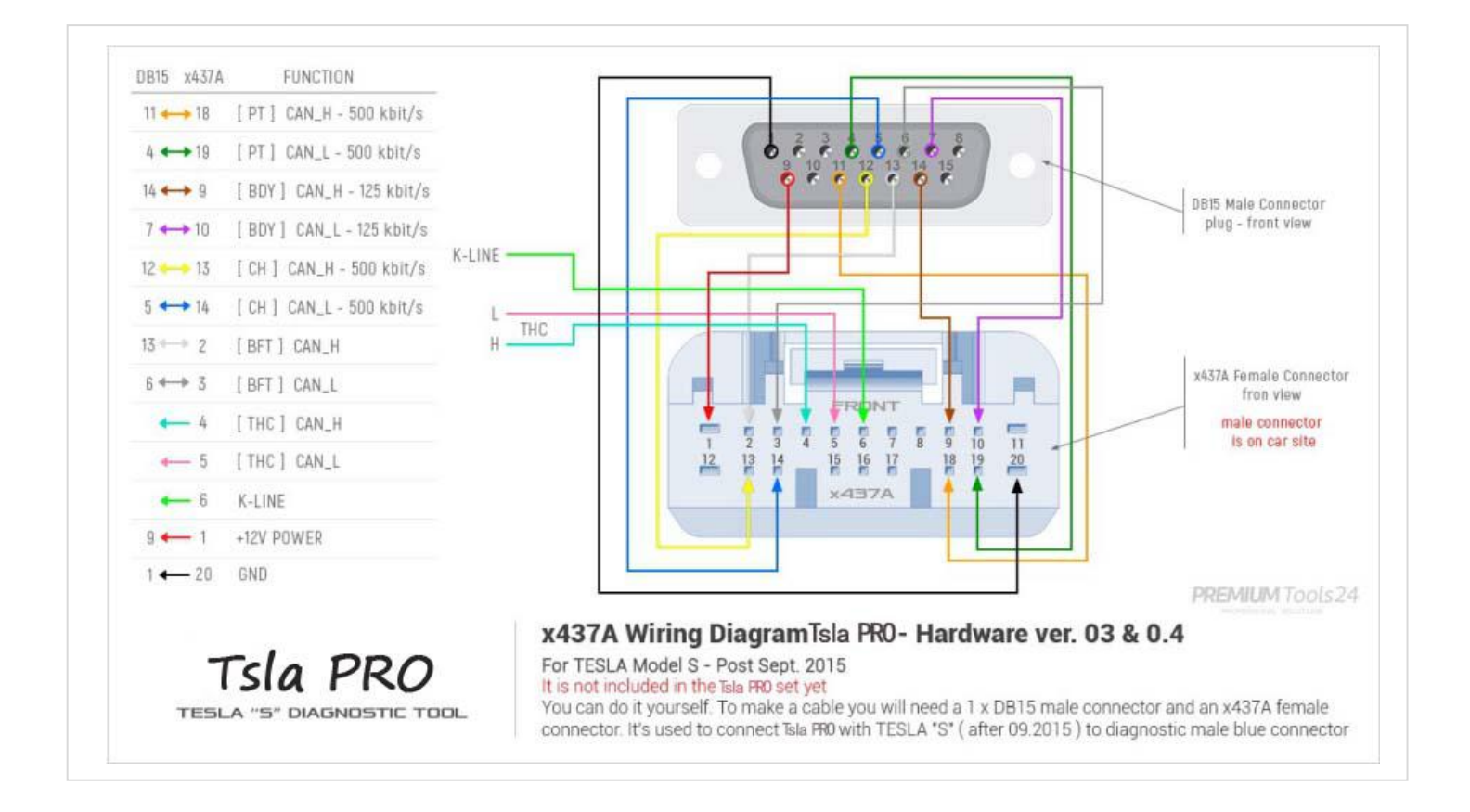

### it applies if you going to use Tsla PRO tool with Multiplexor with TESLA Model S post September 2015 and TESLA X, 3 with blue connector

### Tesla Connector x437, x437A Pinouts

#### Tesla Diagnostic Port Connector pinout

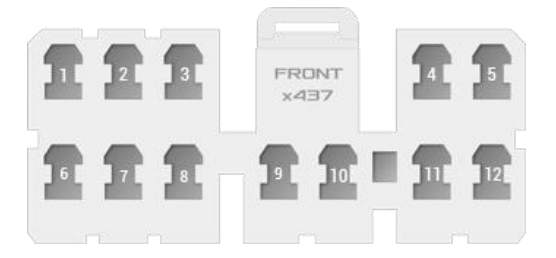

Pre 2015 Tesla Model S Connector x437 white

| 1 = CAN 3 HI - Powertrain Bus     | 1 = 12V/5A (F219)     |
|-----------------------------------|-----------------------|
| 2 = CAN 4 HI - Body Faults Bus    | 2 = CAN4+ Body Fault  |
| 3 = K Bus ISO9141 single wire LIN | 3 = CAN4- Body Fault  |
| 4 = CAN 6 HI Chassis Bus          | 7 = K/Serial          |
| 5 = CAN 2 HI Body Bus             | 9 = CAN2 Body +       |
| 6 = CAN 3 LO Powertrain Bus       | 10 = CAN2 Body-       |
| 7 = CAN 4 LO Body Faults Bus      | 13 = CAN6+ Chassis    |
| 8 = Not used                      | 14 = CAN6 Chassis-    |
| 9 = Reference Ground              | 18 = CAN3 Powertrain+ |
| 10 = 12V                          | 19 = CAN3 Powertrain- |
| 11 = CAN 6 LO Chassis Bus         | 20 = GND              |
| 12 = CAN 2 LO Body Bus            |                       |

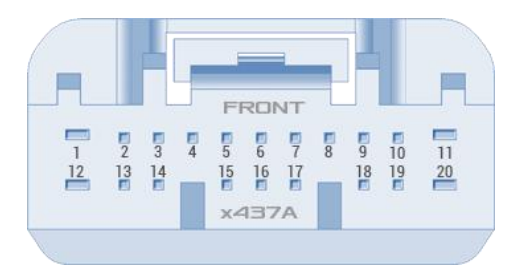

Post 2015 Tesla Model S Connector x437A blue

| 2 |  |  |
|---|--|--|
| ~ |  |  |

# Tsla PRO Software Installation & Activation

### System requirements

- Operating system: Microsoft Windows 7/8/8.1/10 (32/64 bit)
- 1 free USB port. 2 or 3.0

### Software download

Software is available to download for free from:

Manufacturer website:

Distributor's store:

Download and install:

1. Main software

Tsla PRO (date xx.xx.2019) or newer (RAR archive)

2. Drivers USB Serial Port for Tsla PRO Interface:

Drivers for Tsla PRO Interface /CDM20824/ (RAR archive)

in some circumstances you may also need to download and install latest *drivers CDM20824 USB D2XX drivers for FT232RL* , can be downloaded from

The software is working without installation.

So you can just simply create folder and extract software wherever you want and lunch by clicking on executable file "*Tsla PRO\_pro.exe*"

### Installation of the license activation file

Before you start working with the mentioned software, you have to activate software using license Tsla PRO *. bin* file that you will receive on your an email address after shopping.

#### EXAMPLE:

You will received activation file: Tsla PRO 00000000xxx.rar

To extract a RAR file, you will need:

WinRAR archiver software: <a href="https://www.rarlab.com/download.htm">https://www.rarlab.com/download.htm</a>

or free and open source 7-Zip <u>https://www.7-zip.org/</u>

then after extracting files you need to move/copyTsla PRO .bin file to the directory where is IDMONACT folder

the right path should look as shown in the following:

C:\Tsla PRO\IDMONACT \ Tsla PRO000000000xx\Tsla PRO.bin

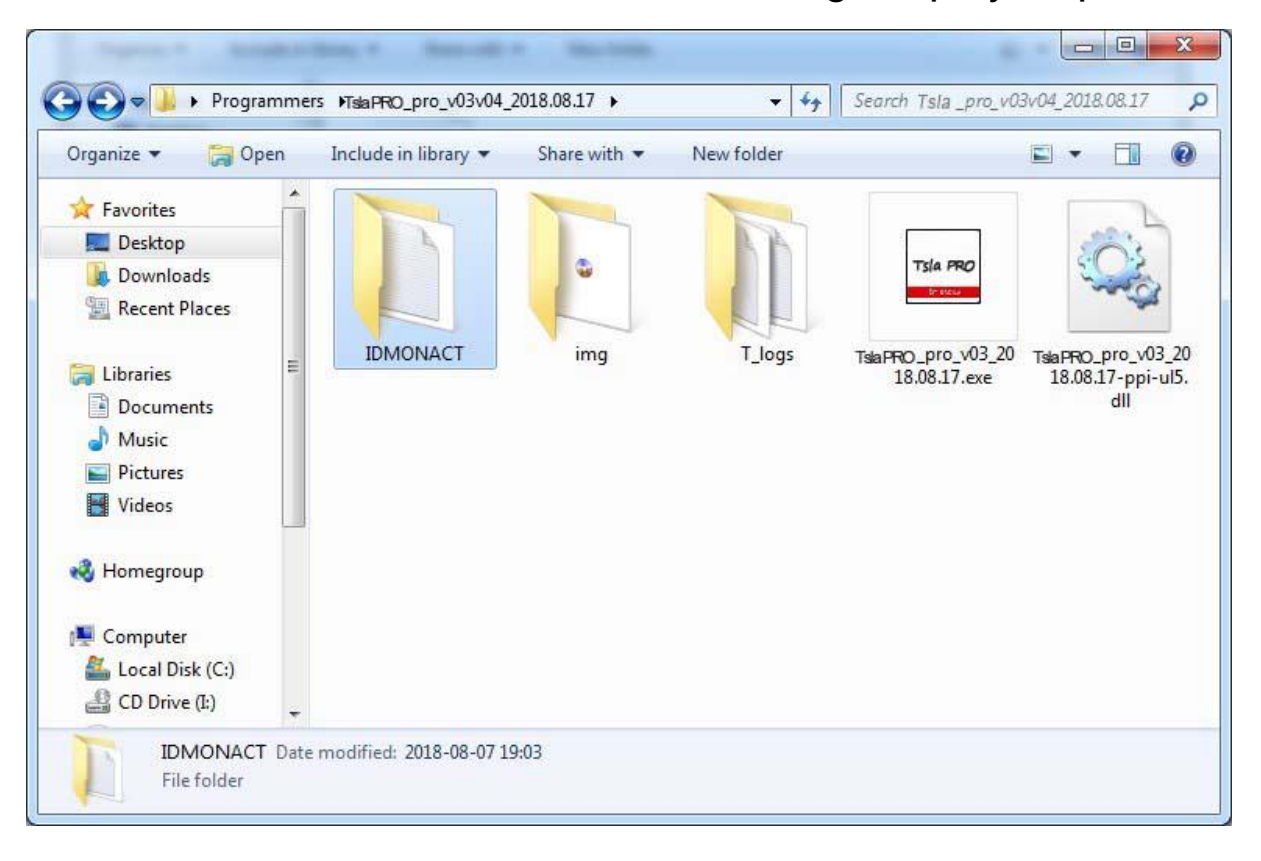

#### visualization for better understanding, step by step

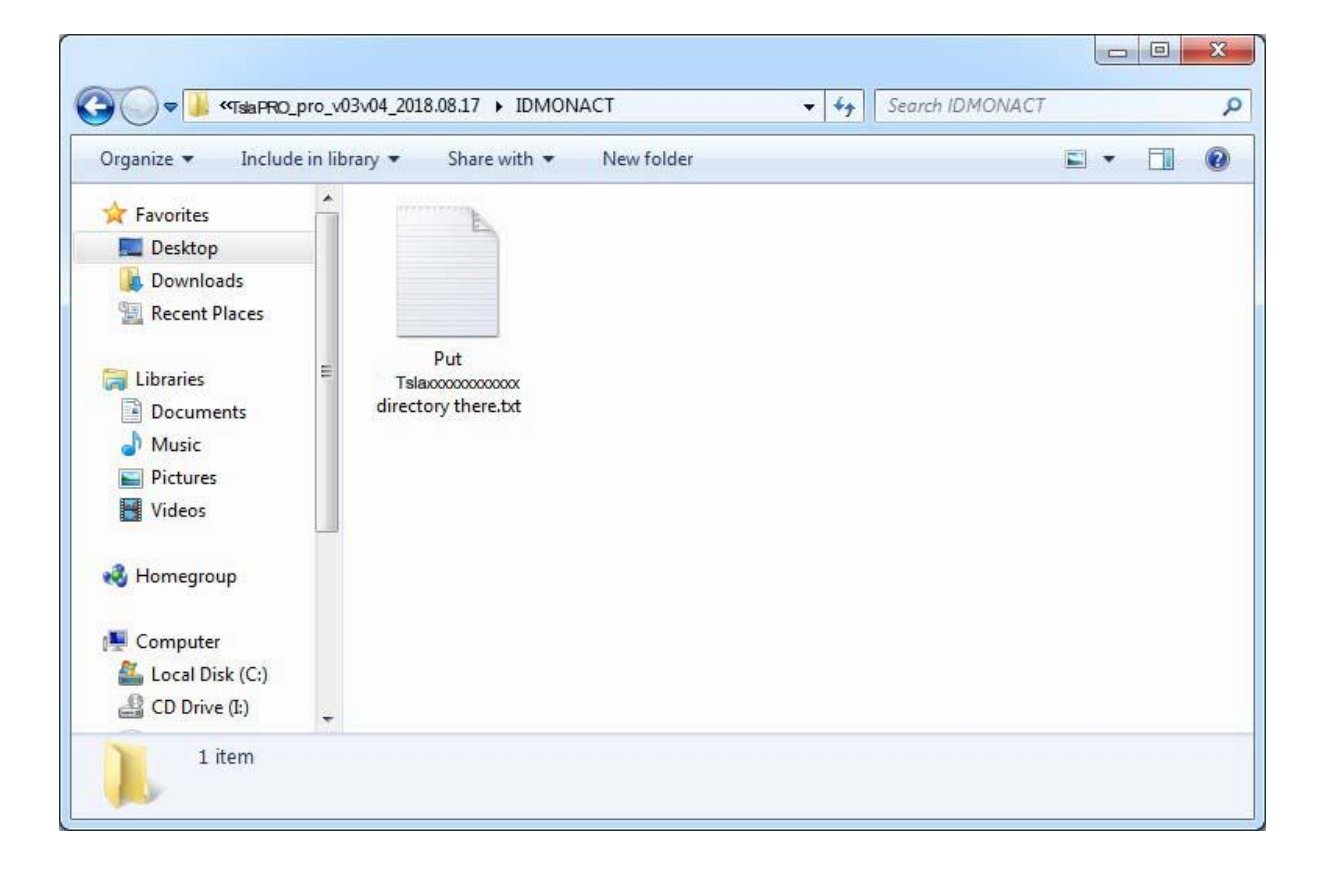

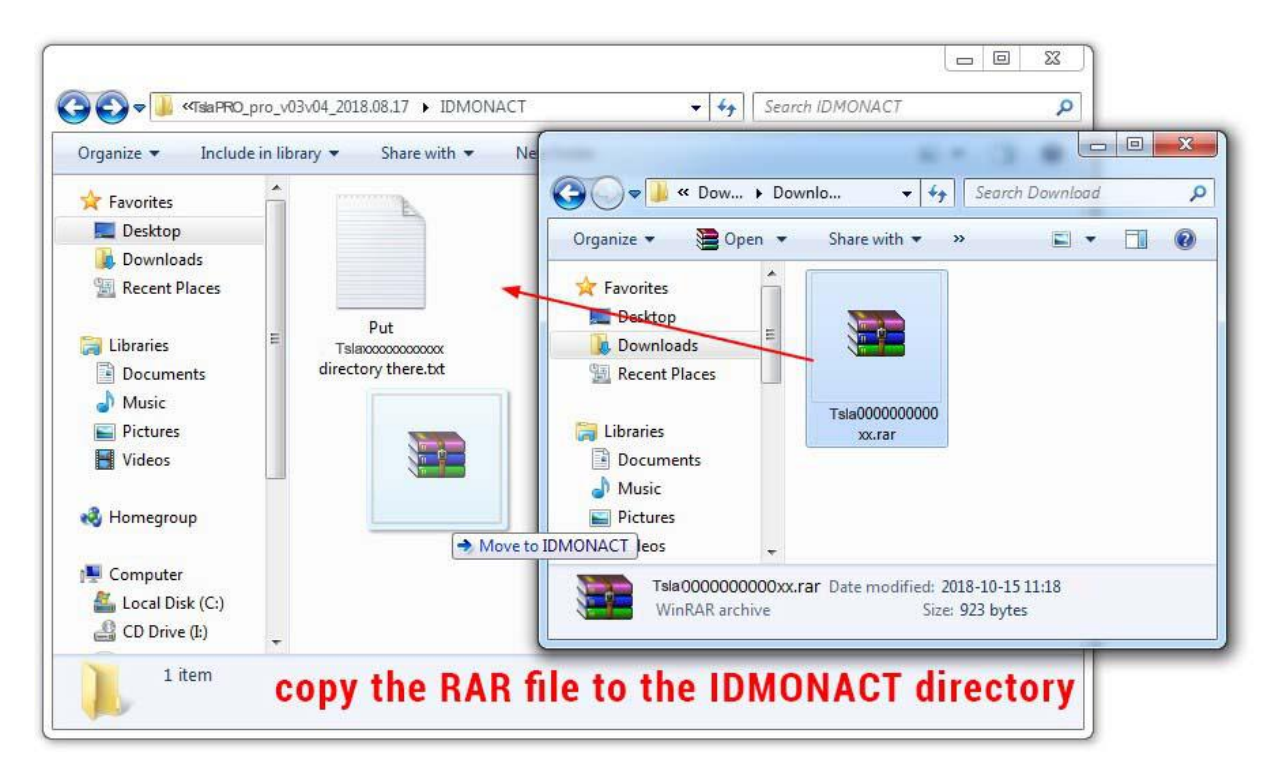

just drag and drop RAR archive file to IDMONACT folder

| Organize 🔻 🛛 <table-cell-rows> 🗧 Open 🔻</table-cell-rows>                                                          | Share with 👻 No                             | ew folder               |                                                                                                    | • | C |
|----------------------------------------------------------------------------------------------------|---------------------------------------------|-------------------------|----------------------------------------------------------------------------------------------------|---|---|
| Favorites<br>Desktop<br>Downloads<br>Comments<br>Documents<br>Music<br>Pictures<br>Videos<br>Homegroup<br>Computer | Put<br>Tslaoococococ<br>directory there.txt | Tsla000000000<br>xx.rar | Open<br>Extract with Express Zip<br>Open with WinRAR<br>Extract files<br>Extract files<br>Extract Here<br>Extract to TCAN000000000xx<br>EditPlus<br>Scan with ESET NOD32 Antivirus |   |   |
| CD Drive (I:)                                                                                                    |                                             | 5                       | Advanced options                                                                                                    | • |   |

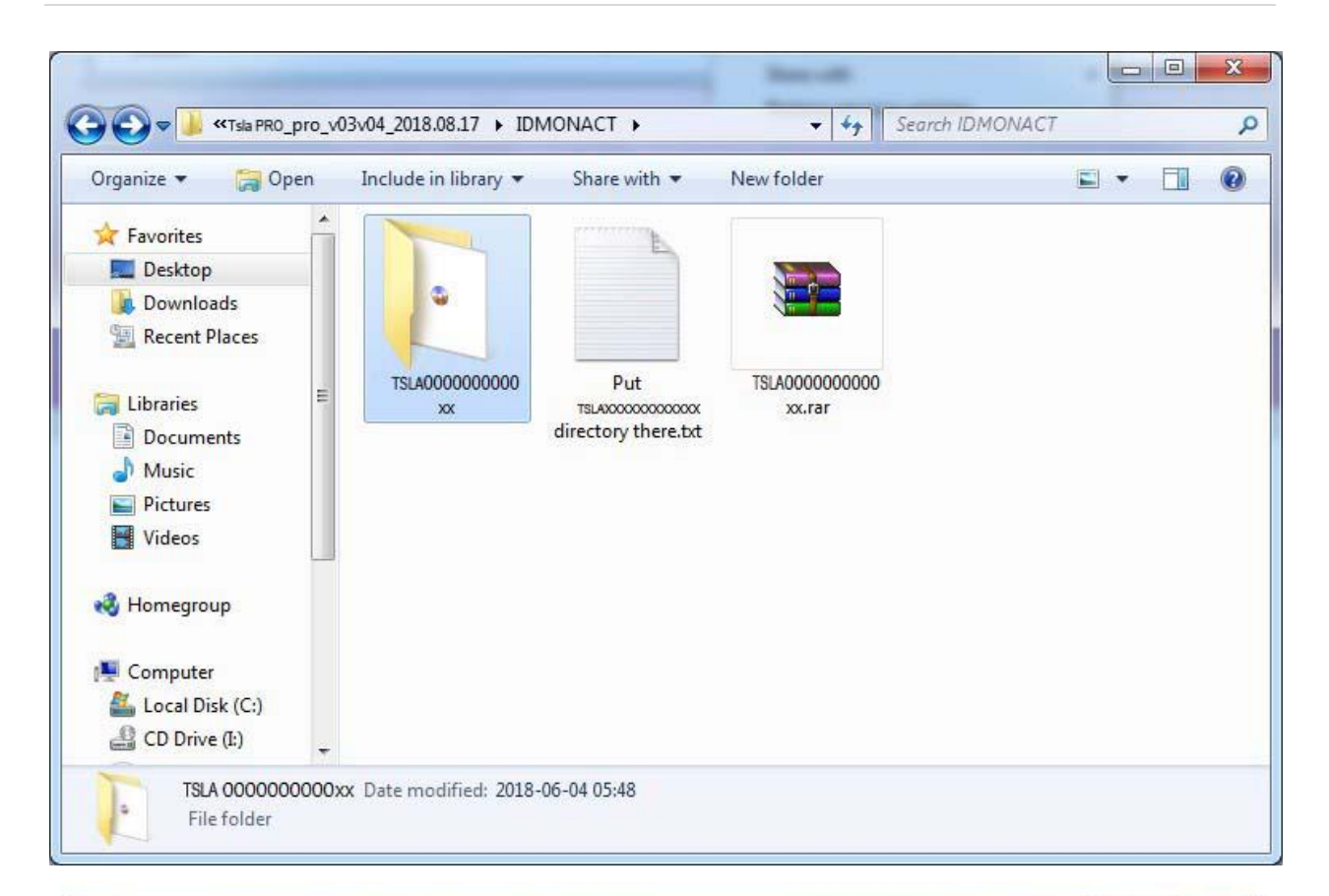

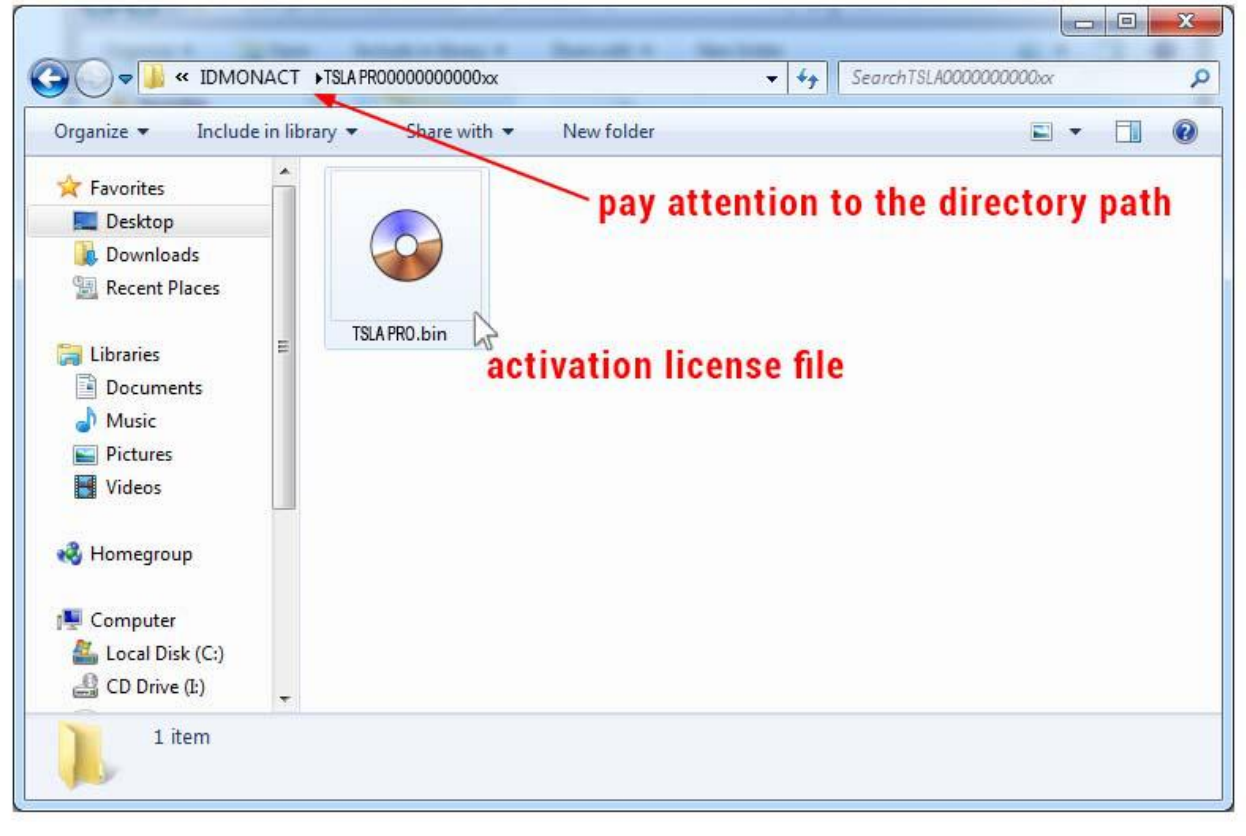

#### now you can connect the PRO to your PC/laptop and

#### run executable file

First Diagnostic and Programming Tool for Tesla S, X, 3

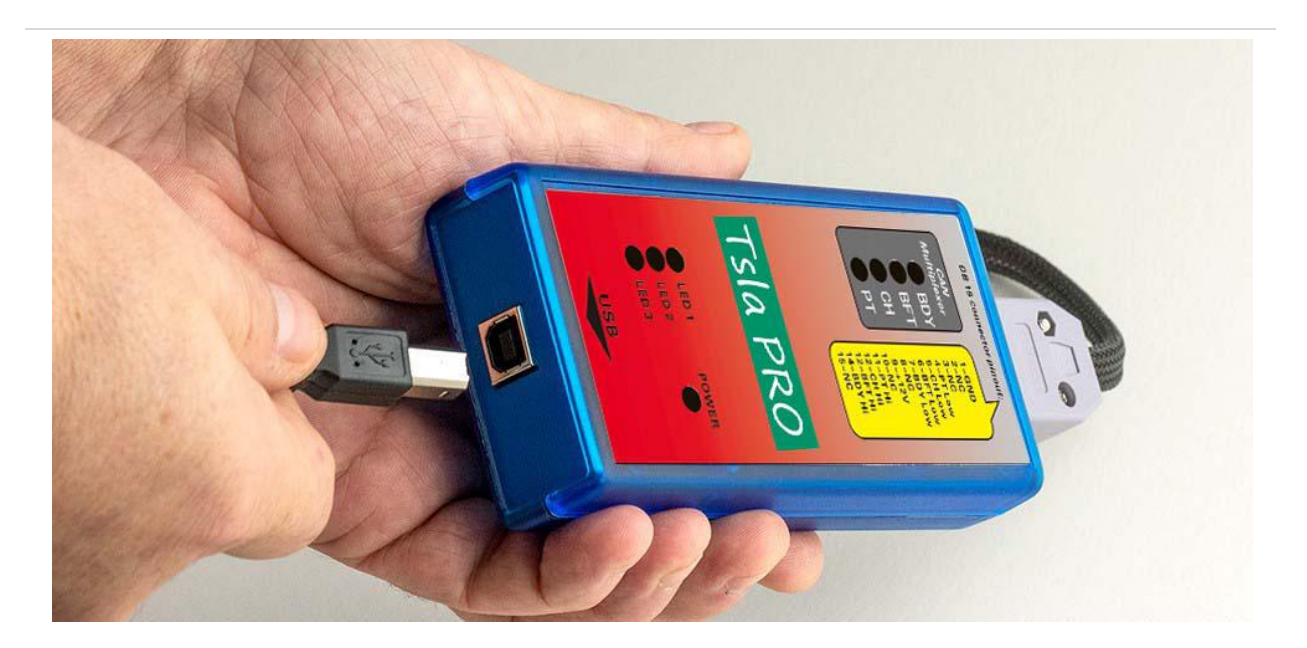

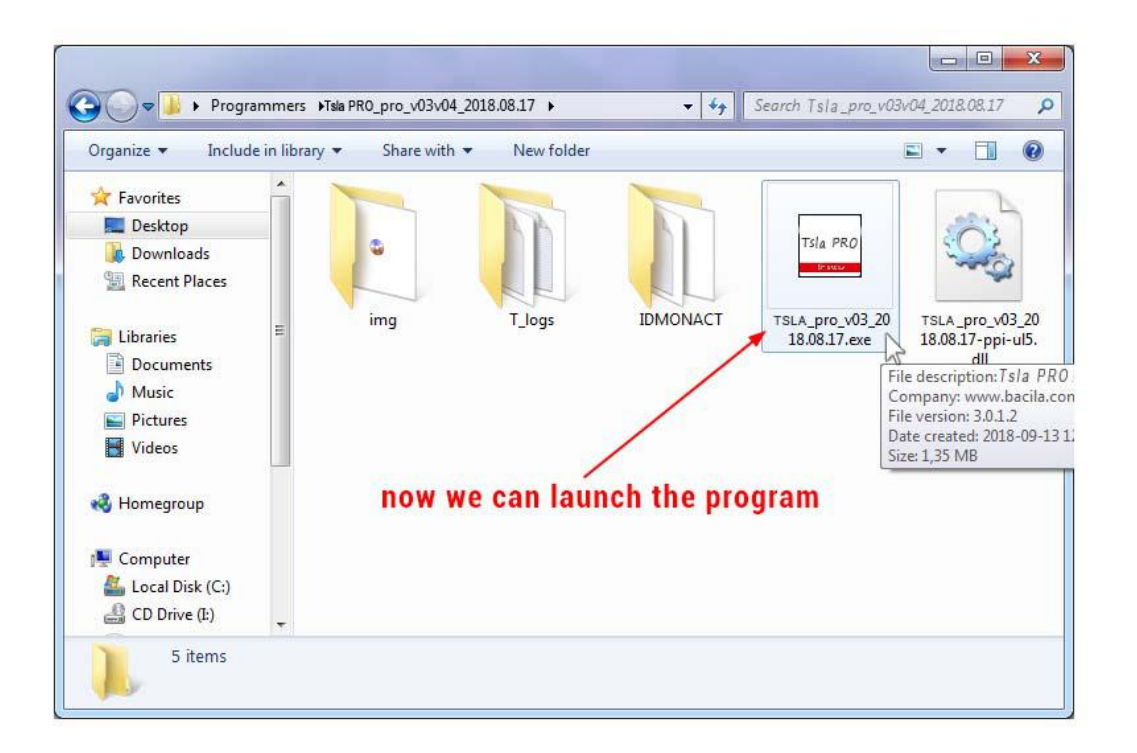

### The First Test

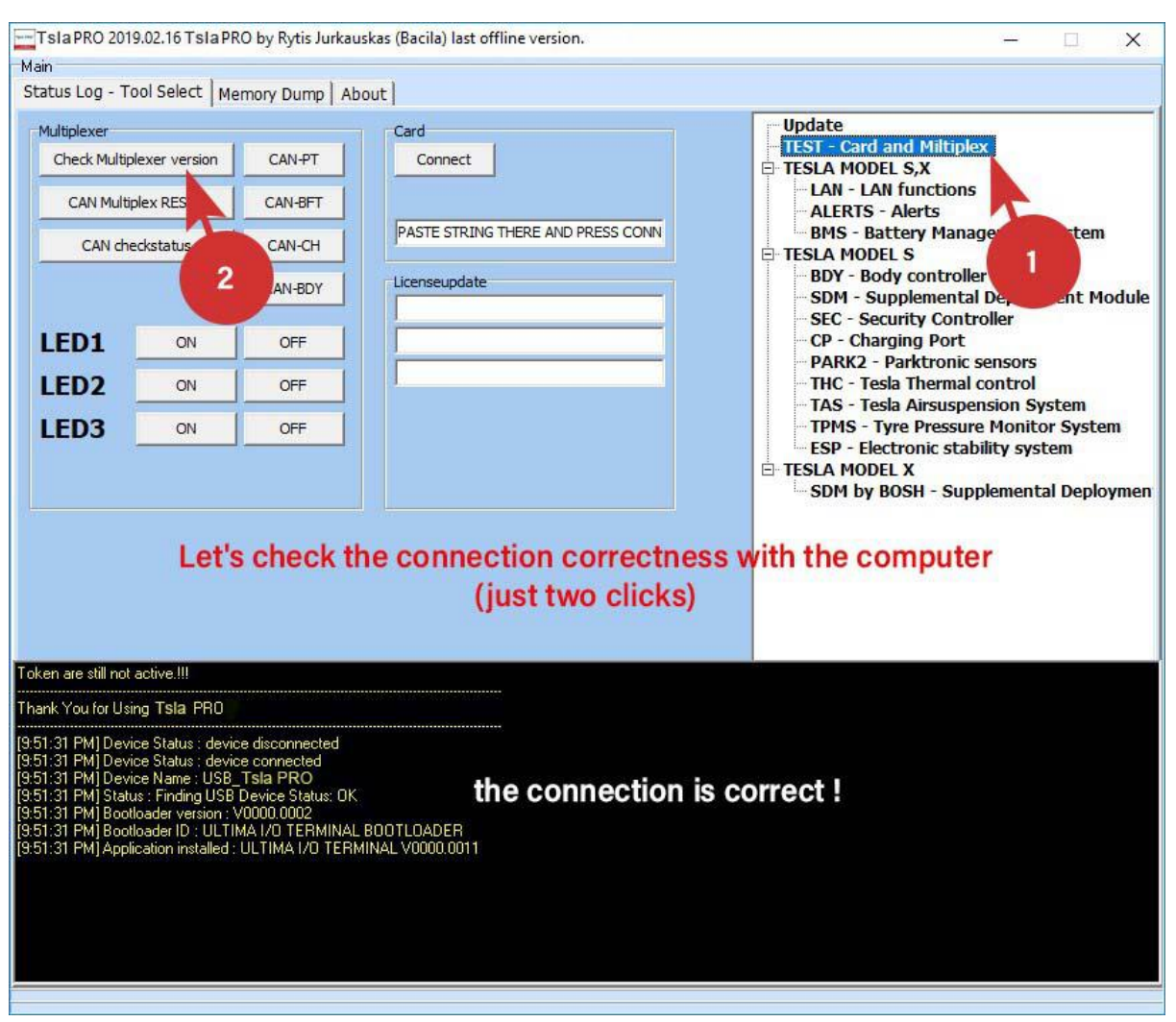

#### Please attached Tsla PRO to TESLA car now

| Tsla PRO hw v3.0-4.0 2018.08.17 Tsla PRO + Multiplexer BETA (TAS & CP) by Rytis Jurkauskas                                                                                                    | (Bacila)                                        |
|----------------------------------------------------------------------------------------------------|-------------------------------------------------|
| Main                                                                                                    |                                                 |
| Status Log - Tool Select Memory Dump About                                                                                                    |                                                 |
| Multiplexer         Check Multiplexer version       CAN-PT         CAN Multiplex RESET       CAN-BFT         CAN checkstatus       CAN-CH         CAN-BDY                                                                                                    | Update<br>—TEST - Card and Miltiplex<br>⊕ TESLA |
| this message says that connection between TsIa a                                                                                                    | and car is incorrect.                           |
| 12:24:41] Device Status : device disconnected<br>12:24:41] Device Status : device connected<br>12:24:41] Device Name : USB_Tsla PRO<br>12:24:42] Bootloader Version : V0000.0002<br>12:24:42] Bootloader Version : V0000.0002<br>12:24:42] Bootloader VI : ULTIMA I/O TERMINAL BOOTLOADER<br>12:24:42] Application installed : ULTIMA I/O TERMINAL V0000.0011<br>12:44:47] Status : Finding USB Device Status: OK<br>12:44:48] Ram Image App Mame : ZXCAN KLINE RAMEXE<br>12:44:48] Ram Image App Version : V0000.0001<br>12:44:48] Ram Image App Version : V0000.0001<br>12:44:48] Ram Image App Version : V0000.0001<br>12:44:48] Ram Image App Version : V0000.0001<br>12:44:48] Ram Image App Version : V0000.0001<br>12:44:48] Ram Image App Version : V0000.0001<br>12:44:48] Ram Image App Version : V0000.0001<br>12:44:48] Status : Device waiting for commands. | y kline                                         |
|                                                                                                    |                                                 |
|                                                                                                    |                                                 |

The Error shown above says that the connection between the Tsla PRO diagnostic tool and the car is incorrect.

Check if the plug is loose and is properly plugged into the diagnostic socket.

### the software is very intuitive

| Tsla PRO hw v3.0-4.0 2018.08.17 Tsla                                                                                                    | PRO + Multiplexer BETA (TAS & CP) by Rytis Jurkauskas (Bacil              |                                                                                                    |
|----------------------------------------------------------------------------------------------------|---------------------------------------------------------------------------|----------------------------------------------------------------------------------------------------|
| Main                                                                                                    |                                                                           |                                                                                                    |
| Status Log - Tool Select Memory Du                                                                                                    | mp About                                                                  |                                                                                                    |
| Functions                                                                                                    |                                                                           | Update<br>- TEST - Card and Miltiplex<br>- TESLA<br>- ALERTS - Alerts<br>- BDY - Body controller<br>- SDM - Supplemental Deployment Module<br>- SEC - Security Controller<br>- CP - Charging Port |
| BODY VIN learn<br>Reset ECU                                                                                                    |                                                                           | <ul> <li>PARK2 - Parktronic sensors</li> <li>THC - Tesla Thermal control</li> <li>TAS - Tesla Airsuspension System</li> <li>BMS - Battery Management System</li> </ul>                            |
| SEC functions<br>BODY SECURITY VIN lear                                                                                                    | n                                                                         |                                                                                                    |
| BDY - Body Controller on CAN bus<br>CAN BDY - 125kbps<br>Before 2015.06 - use "WHITE" adapter<br>CAN on X437 - 5 pin. = H<br>CAN on X437 - 12 pin. = L | the software is very intuitive, if                                        | you know what you want to do                                                                                                    |
| After 2015.06 - use "BLUE" adapter<br>CAN on X437a - 9 pin. = H<br>CAN on X437a - 10 pin. = L                                                          | Note please! that you can also f                                          | ind hints here.                                                                                                    |
| Attention !<br>for "BASIC" version swich "BDY" position.<br>[13:13:08] Status : Finding USB Device Statu                                               | s: 0K                                                                     |                                                                                                    |
| [13:13:08] Card ID : Tsla<br>[13:13:09] Error : comm lib1 framework function<br>[13:13:09] Status : Device waiting for comma                           | on KLINE_TX_RAW could not send specified number of bytes by kline<br>nds. |                                                                                                    |
| *****                                                                                                    |                                                                           |                                                                                                    |

the software is going to be constantly developed, so in the future version you supposed to get more useful information and changes build in

# Airbag ECU Crash Data Resetting

Once an air bag has been deployed, whether via a malfunction of a vehicle's sensors or in a collision, most manufacturers recommend that they be replaced. Replacing air bags ensures that a driver's vehicle remains road-legal and safe for the driver and passengers alike.

However, replacing an air bag alone often isn't enough, when deployed, an air bag trips sensors and springs, and these must usually be replaced alongside the bag. These ancillary parts can greatly raise the cost of an air bag replacement.

But sometimes isn't enough, it's not everything, when you replace all the above mentioned parts, it turns out that you need to erase the information about accident from the computer's memory. Now comes Tsla PRO Tool to help us, because we are talking about the TESLA model S here.

In some countries, erasing data airbag crash without changing air bag assembly is not legal.

So, we highly recommend to replacing car's entire air bag assembly.

So before using the method given below, you must ensure that it is legal in your country.

Remember that you do everything at your own risk !

# How it looks Tesla SRS airbag control module and where is located ?

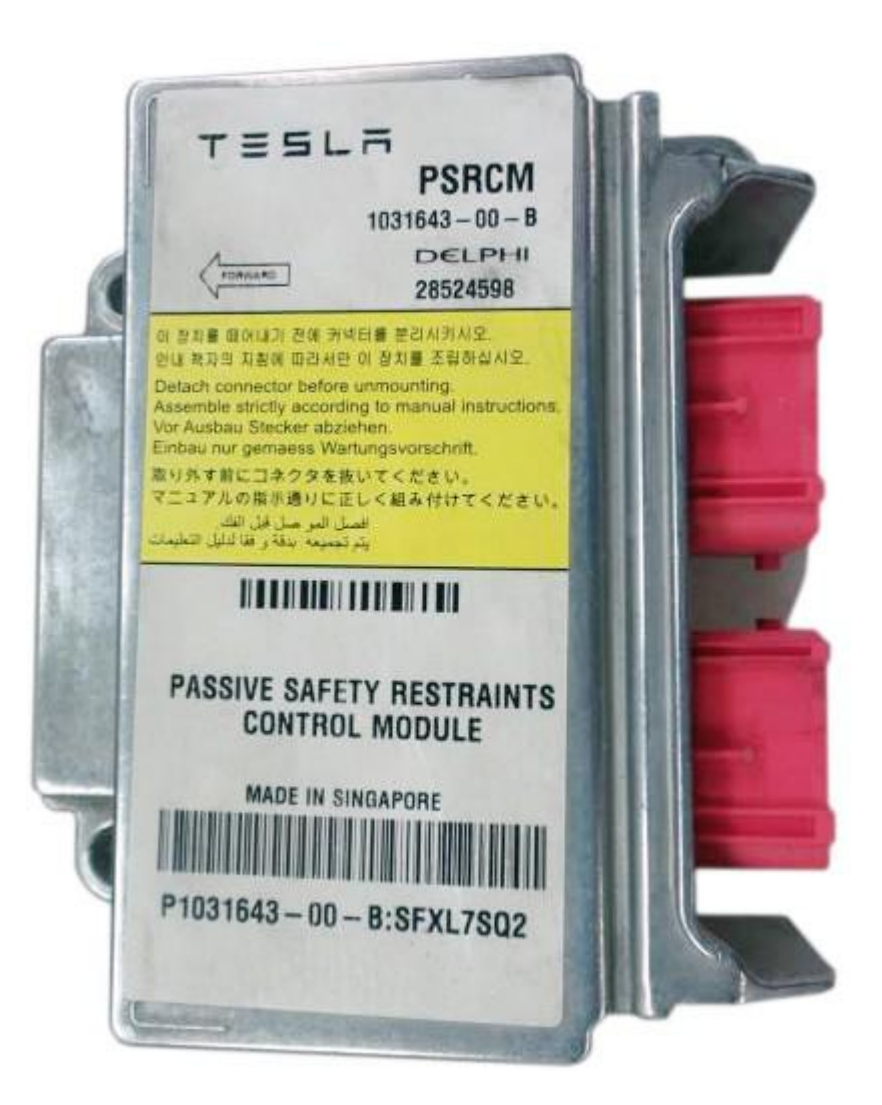

Pictures are illustrative and may change over the years

The airbag module is located in the front of the tunnel, under the dashboard, right on the side of the pedals as you see on the picture below.

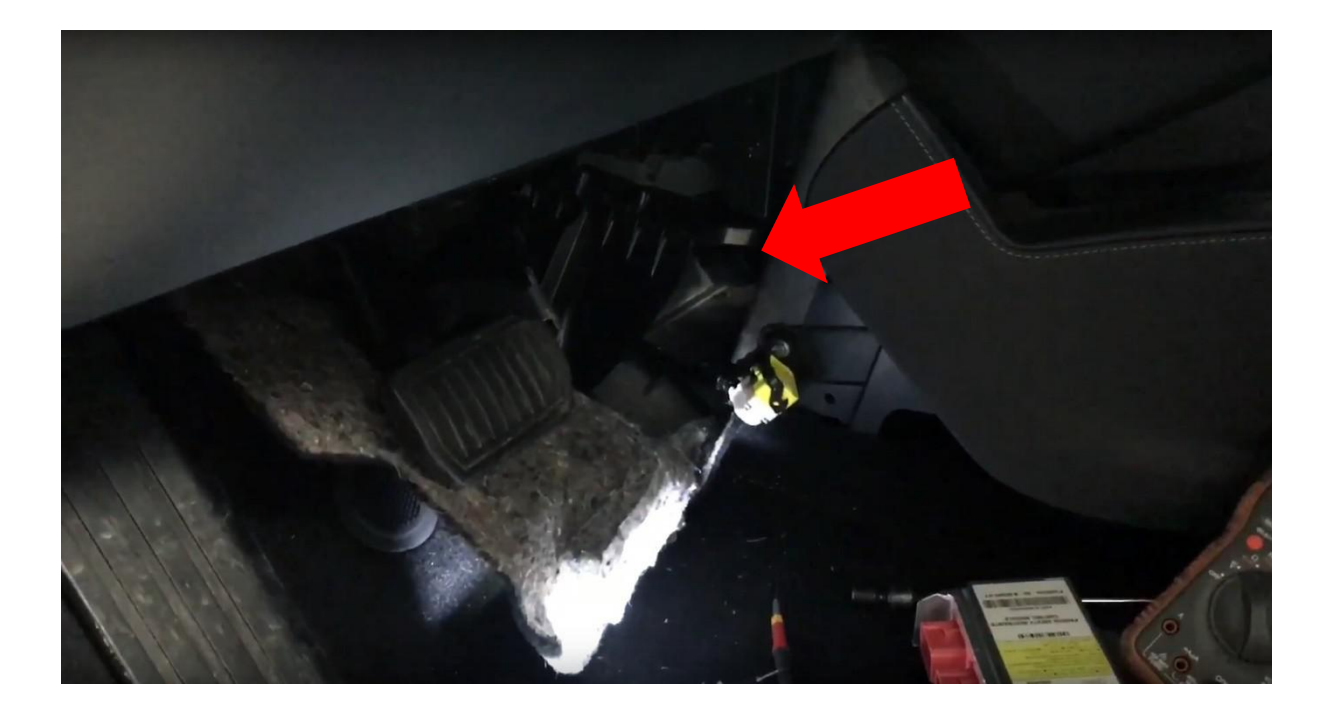

There is no matter what version you own of Tsla PRO interface (HW03, HW04, HW05 or or newer) you will be able to Reset Airbag Crash Data

TESLA S with connector x437 and x437A – on the bench TESLA X, 3 with connector x437A – by diagnostic port or on the bench

### SRS - TESLA MODELS

- 1) Remove Air Bag Control Module from the car and open it.
- 2) Connect Tsla PRO to the module according the photo as shown in the following and don't forget about to soldering jumper wire to enable write EEPROM. (wiring diagram can be find on next page)

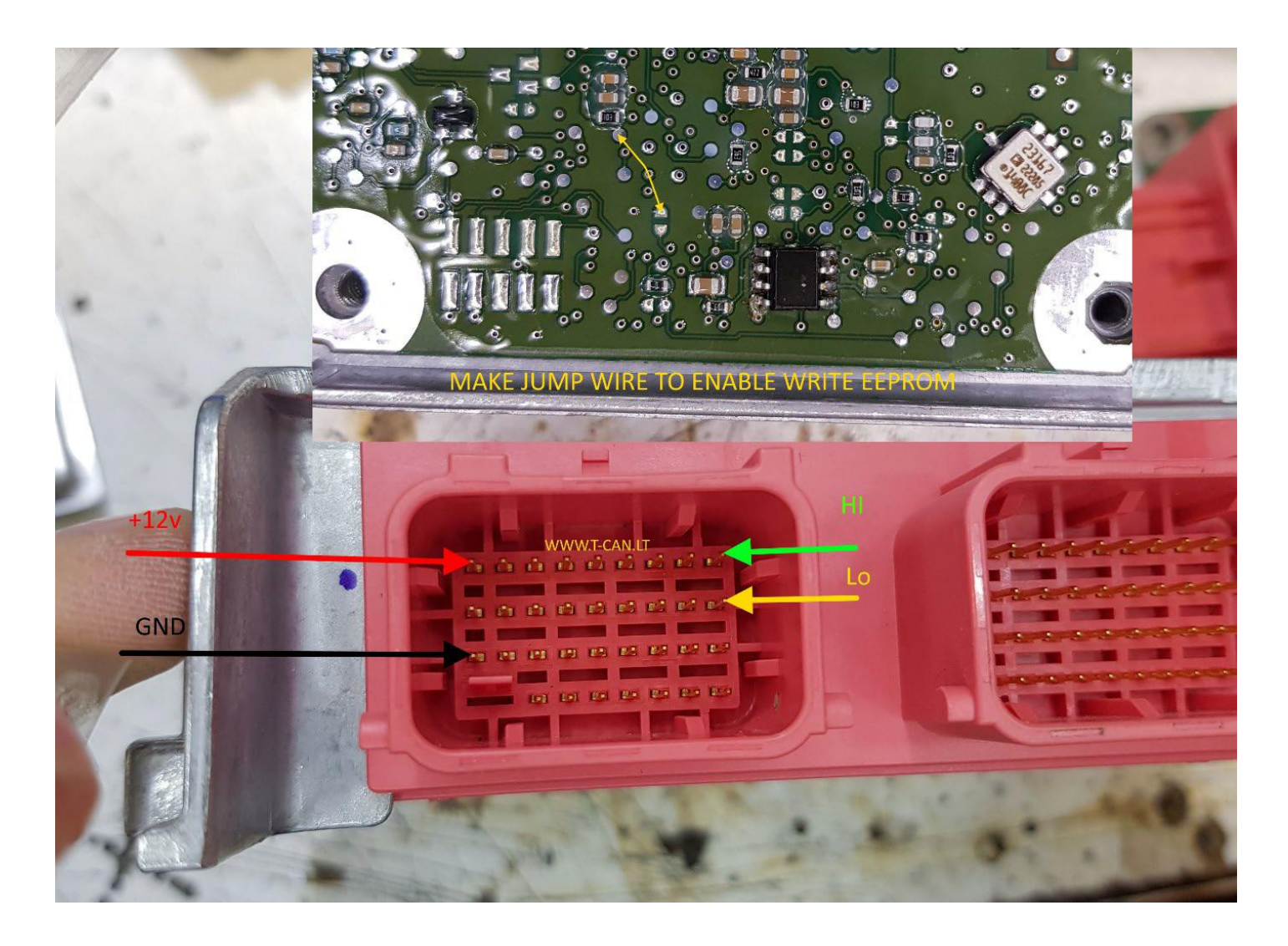

## How to connect Tsla PRO with Airbag Module on the bench using

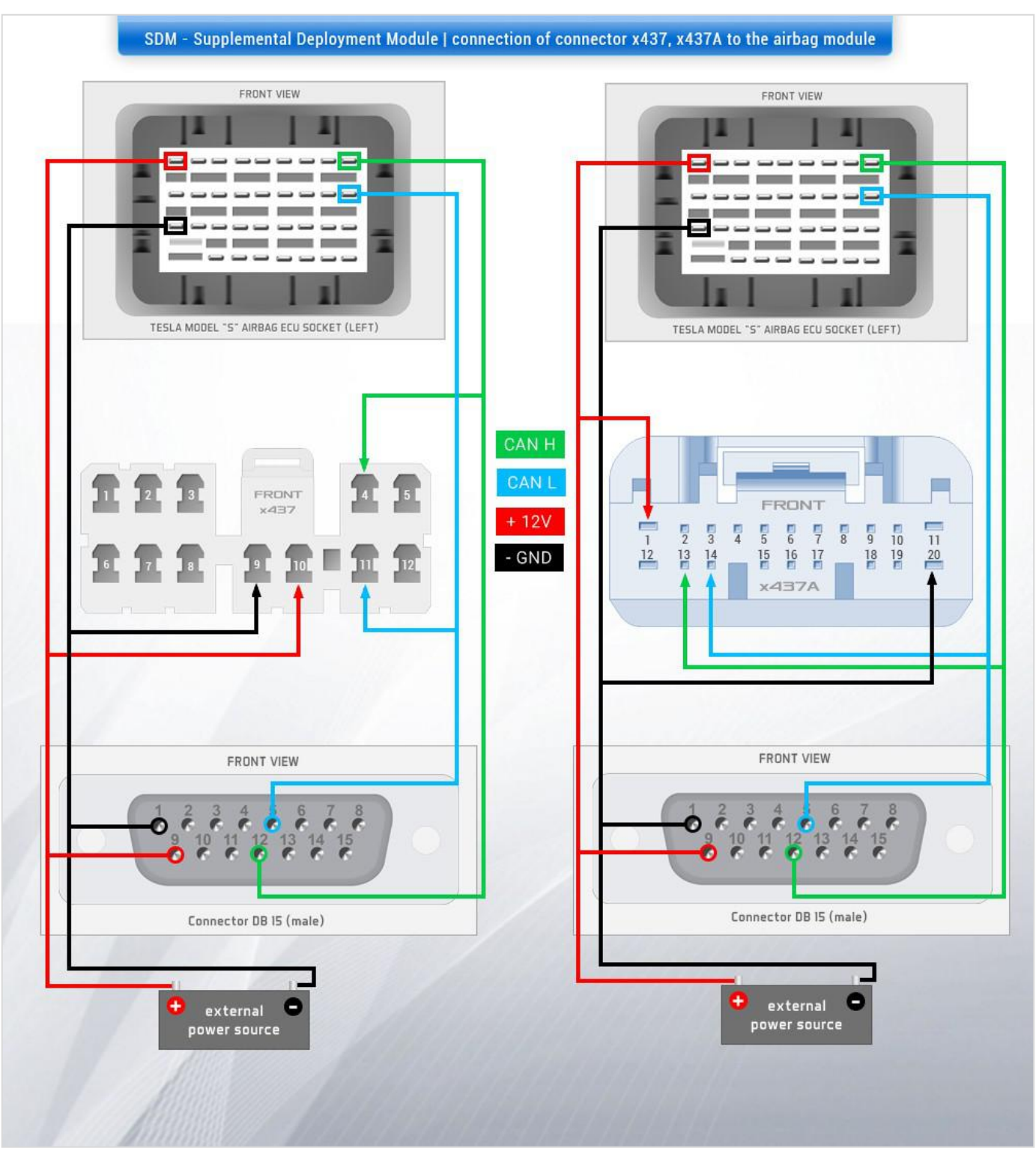

#### x437 and x437A connector ?

for all Tesla cars S, X

if the connection between the car and Tsla PRO is established, we can go to the software

As you can see, some of the useful information can be found in the program's dialog box but regarding making connection between Tsla PRO and AirBag Module, means connection with omitting Multiplexer !!! .. doesn't apply hw 04 and above

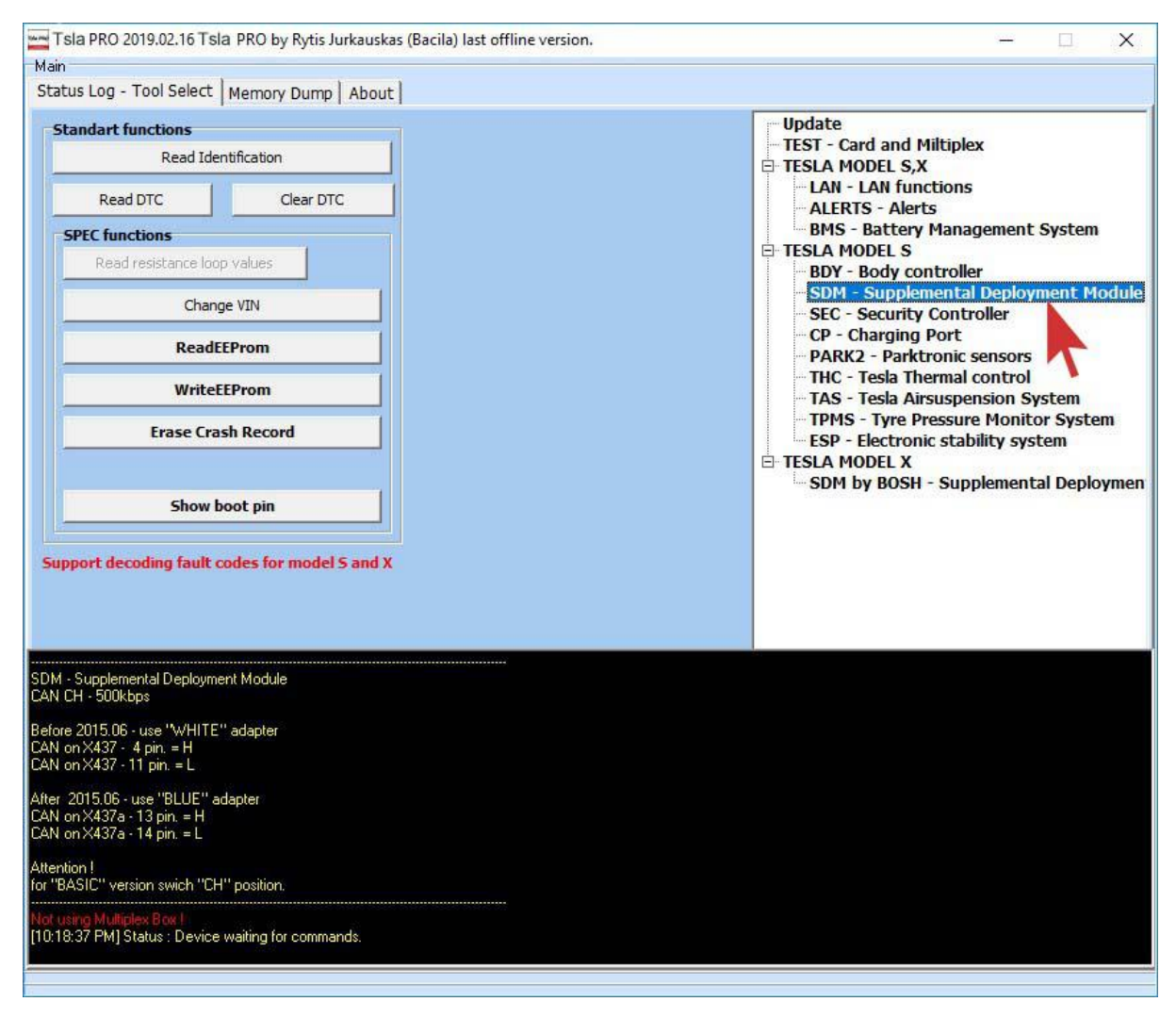

Now you are able to: Read and Clear Diagnostic Trouble Codes (DTC) faults, Clear Crash log and Restart ECU.

### Just example: Tsla PRO while reading the EEPROM memory

| <mark>∼</mark> Tsla P<br>Main                                                                                                    | RO hw                                                                                                    | /3.0-4                                                                                                    | .0 201                                                                                                | 18.09.                                                                                                   | 21 Tsla                                                                                                    | a PRO                                                                            | + Mu                                                     | Itiple   | xer BE | TA b     | y Ryti | s Jurk | auska     | s (Bac   | ila) |     | 6        |                                                     |   |
|----------------------------------------------------------------------------------------------------|----------------------------------------------------------------------------------------------------|----------------------------------------------------------------------------------------------------|----------------------------------------------------------------------------------------------------|----------------------------------------------------------------------------------------------------|----------------------------------------------------------------------------------------------------|----------------------------------------------------------------------------------|----------------------------------------------------------|----------|--------|----------|--------|--------|-----------|----------|------|-----|----------|-----------------------------------------------------|---|
| Status                                                                                                    | Log - T                                                                                                   | ool Se                                                                                                    | elect                                                                                                 | Men                                                                                                    | nory D                                                                                                    | ump                                                                              | Abo                                                      | ut       |        |          |        |        |           |          |      |     |          |                                                     |   |
| 3                                                                                                    |                                                                                                    |                                                                                                    |                                                                                                    |                                                                                                    |                                                                                                    |                                                                                  |                                                          |          |        |          |        |        |           |          |      |     |          |                                                     |   |
| -                                                                                                    |                                                                                                    | 00                                                                                                    | 01                                                                                                    | 02                                                                                                    | 03                                                                                                    | 04                                                                               | 05                                                       | 06       | 07     | 08       | 09     | 0 A    | 0 B       | 0 C      | 0 D  | 0 E | 0 F      | 0 1 2 3 <mark>1</mark> 5 6 7 8 9 A B C D E F        |   |
|                                                                                                    | 0x000                                                                                                    | 0 C                                                                                                    | 00                                                                                                    | 00                                                                                                    | 00                                                                                                    | 00                                                                               | 00                                                       | 80       | 28     | 44       | 54     | 97     | 20        | 20       | 00   | 00  | 00       | (DT                                                 |   |
|                                                                                                    | 0x010                                                                                                    | 00                                                                                                    | 00                                                                                                    | 00                                                                                                    | FF                                                                                                    | FF<br>AA                                                                         | FF<br>72                                                 | FF<br>4C | 54     | FF<br>07 | 58     | 41     | FF<br>4 B | FF<br>21 | 24   | 21  | FF<br>31 | r I T YAK1411                                       |   |
|                                                                                                    | 0x030                                                                                                    | 32                                                                                                    | 36                                                                                                    | 31                                                                                                    | 52                                                                                                    | 46                                                                               | 56                                                       | 30       | 31     | FF       | FF     | FF     | FF        | FF       | FF   | FF  | FF       | 261RFV01                                            |   |
|                                                                                                    | 0x040                                                                                                    | 55                                                                                                    | AA                                                                                                    | 55                                                                                                    | FF                                                                                                    | FF                                                                               | FF                                                       | CF       | 00     | 30       | 03     | 01     | 80        | EE       | AA   | 89  | 36       | U. U 0 6                                            |   |
|                                                                                                    | 0x050                                                                                                    | 00                                                                                                    | 00                                                                                                    | FF                                                                                                    | FF                                                                                                    | FF                                                                               | FF                                                       | FF       | FF     | FF       | FF     | FF     | FF        | FF       | FF   | FF  | FF       | <b>.</b>                                            |   |
|                                                                                                    | 0x060                                                                                                    | 21                                                                                                    | 84                                                                                                    | 10                                                                                                    | 02                                                                                                    | 08                                                                               | 21                                                       | 80       | 10     | 00       | 00     | 49     | 08        | 00       | 84   | 10  | 02       |                                                     |   |
|                                                                                                    | 0x070                                                                                                    | 08                                                                                                    | 21                                                                                                    | 80                                                                                                    | 09                                                                                                    | 00                                                                               | 00                                                       | 42       | C 0    | 09       | 10     | 00     | 00        | 00       | 00   | 00  | 00       | .!B                                                 |   |
|                                                                                                    | 0x090                                                                                                    | 0.0                                                                                                    | 0.0                                                                                                   | 0.0                                                                                                    | 00                                                                                                    | 0.0                                                                              | 0.0                                                      | 0.0      | 0.0    | 0.0      | 0.0    | 0.0    | 0.0       | 0.0      | 0.0  | 0.0 | 00       |                                                     |   |
|                                                                                                    | 0x0A0                                                                                                    | 00                                                                                                    | 00                                                                                                    | 00                                                                                                    | 00                                                                                                    | 00                                                                               | 00                                                       | 00       | 00     | 00       | 00     | 00     | 00        | 00       | 00   | 00  | 00       | · · · · · · · · · · · · · · · · · · ·               |   |
|                                                                                                    | 0x0B0                                                                                                    | 00                                                                                                    | 00                                                                                                    | 00                                                                                                    | 00                                                                                                    | 00                                                                               | 00                                                       | 00       | 00     | 00       | 00     | 49     | 0 A       | 61       | 05   | 4 C | E 1      | I.a.L.                                              |   |
|                                                                                                    | 0x0C0                                                                                                    | 5 B                                                                                                    | 05                                                                                                    | 77                                                                                                    | C 2                                                                                                    | A4                                                                               | 04                                                       | F9       | 46     | СС       | 04     | 59     | 09        | C 9      | 04   | F 5 | 1 C      | [. w F Y                                            |   |
|                                                                                                    | 0x0D0                                                                                                    | C9                                                                                                    | 04                                                                                                    | 74                                                                                                    | 42                                                                                                    | 01                                                                               | 04                                                       | 74       | 42     | AF       | 00     | 21     | 84        | 10       | 02   | 08  | 21       |                                                     |   |
|                                                                                                    | 0XUE0                                                                                                    | 42                                                                                                    | 10                                                                                                    | UU<br>EB                                                                                                 | 10                                                                                                    | 49                                                                               | 08                                                       | 00       | 84     | 10       | 02     | 08     | 21        | 08       | 0.0  | 0.0 | A 0      | · · · · <sup>1</sup> · · · · · <sup>1</sup> · · · · |   |
|                                                                                                    | 0x100                                                                                                    | 00                                                                                                    | 16                                                                                                    | 70                                                                                                    | 11                                                                                                    | 01                                                                               | 0.0                                                      | 37       | 16     | CC       | 0.0    | AD     | 08        | FF       | FF   | FF  | FF       |                                                     |   |
|                                                                                                    | 0x110                                                                                                    | FF                                                                                                    | FF                                                                                                    | FF                                                                                                    | FF                                                                                                    | FF                                                                               | FF                                                       | FF       | FF     | FF       | FF     | FF     | FF        | FF       | FF   | FF  | FF       |                                                     |   |
|                                                                                                    | 0x120                                                                                                    | FF                                                                                                    | FF                                                                                                    | FF                                                                                                    | FF                                                                                                    | FF                                                                               | FF                                                       | FF       | FF     | FF       | FF     | FF     | FF        | FF       | FF   | FF  | FF       | ••••••••••••••••••••••                              |   |
|                                                                                                    | 0x130                                                                                                    | FF                                                                                                    | FF                                                                                                    | FF                                                                                                    | FF                                                                                                    | FF                                                                               | FF                                                       | FF       | FF     | FF       | FF     | FF     | FF        | FF       | FF   | FF  | FF       | 10111111111111111                                   |   |
|                                                                                                    | 0x140                                                                                                    | 31                                                                                                    | 30                                                                                                    | 33                                                                                                    | 32                                                                                                    | 32                                                                               | 32                                                       | 34       | 2 D    | 30       | 30     | 2 D    | 41        | 00       | 00   | 00  | 00       | 1032224-00-A                                        | - |
| 11:09:50                                                                                                    | PM]                                                                                                    | 15                                                                                                    | 50                                                                                                    | 4.4                                                                                                    | 74                                                                                                    | 41                                                                               | - 1                                                      | 4 ×      | 11     | 14       | 45     | 46     | 5.0       | 10       | 15   | 15  | < h      | 5VISAIH/4EED6556                                    | - |
| 11:09:50<br>11:09:50<br>11:10:03<br>11:10:03<br>11:10:03<br>11:10:03<br>11:10:58<br>11:10:58<br>11:10:58<br>11:10:58<br>11:10:58<br>11:10:58<br>11:10:58<br>11:10:58 | PM] Sta<br>PM] Sta<br>PM] ID<br>PM] Sta<br>PM] Sta<br>PM] Sta<br>PM] Sta<br>PM] Sta<br>PM] Sta<br>PM] Sta | atus : V<br>atus : E<br>atus : F<br>atus : C<br>atus : C<br>atus : C<br>atus : C<br>atus : V<br>atus : V<br>atus : F<br>atus : F | Waiting<br>Device<br>Finding<br>Connec<br>Readin<br>Connec<br>Gaining<br>Waiting<br>Device<br>Finding | For C<br>waitin<br>USB<br>g VIN.<br>cting b<br>g VIN.<br>secu<br>y Secu<br>VIN<br>For C<br>waitin<br>USB | comman<br>og for o<br>Device<br>y CAN<br>DON<br>y CAN<br>rity acco<br>DONE<br>comman<br>og for o<br>Device | nds<br>commai<br>e Statu<br>CON<br>E<br>CON<br>cess[<br>nds<br>commai<br>e Statu | nds.<br>s: OK<br>INECT<br>INECT<br>DONE<br>nds.<br>s: OK | ED<br>ED |        |          |        |        |           |          |      |     |          |                                                     |   |
| 11:11:03<br>11:11:03<br>11:11:03<br>11:11:15<br>11:11:15<br>11:11:15<br>11:11:15                                                                                     | PM] ID<br>PM] Sta<br>PM] Sta<br>PM] Sta<br>PM] Sta<br>PM] Sta                                             | : Tsla<br>atus : C<br>atus : C<br>atus : P<br>atus : N<br>atus : D                                                               | a<br>Connec<br>Gaining<br>Readin<br>Maiting<br>Device                                                 | cting b<br>secu<br>g EEP<br>For C<br>waitin                                                              | y CAN<br>rity acc<br>'ROM<br>Comma<br>ig for c                                                             | CON<br>cess[<br>DONI<br>nds<br>commai                                            | INECT<br>DONE<br>E<br>nds.                               | ED       |        |          |        |        |           |          |      |     |          |                                                     | = |

### SRS - TESLA MODEL X

- 1) You do not have to remove Air Bag Control Module from the car and open that.
- 2) Just simply Connect Tsla PRO to the module and click *Read* EEPROM & Erase Crash Record.

| ReadEEProm | Erase Crash Record |
|------------|--------------------|
|            |                    |

In some circumstances, you may receive a message the Airbag Module is LOCKED, then please press Unlock EEPRORMafter crash

Unlock EEPROM after crash

| SDM by BOSH                                                                                                    | TEST - Card and Miltiplex                                                                                                    |
|----------------------------------------------------------------------------------------------------|----------------------------------------------------------------------------------------------------|
| Read Identification                                                                                                    | I TESLA MODEL S,X<br>□ TESLA MODEL S<br>□ BDY - Body controller<br>□ SDM - Supplemental Deployment Mod<br>□ SEC - Security Controller |
| SPEC functions                                                                                                    | - CP - Charging Port<br>- PARK2 - Parktronic sensors                                                                                  |
| ReadEEProm                                                                                                    |                                                                                                    |
| WriteEEProm                                                                                                    | TPMS - Tyre Pressure Monitor System                                                                                                   |
| Erase VIN                                                                                                    | ESP Electronic stability system                                                                                                    |
| Unlock EEPROM after crash                                                                                                    |                                                                                                    |
| Unlock EEPROM after crash<br>Erase Crash Record                                                                                                    |                                                                                                    |
| Unlock EEPROM after crash<br>Erase Crash Record<br>- Supplemental Deployment Module<br>CH - 500kbps                                                                                                    |                                                                                                    |
| Unlock EEPROM after crash<br>Erase Crash Record<br>- Supplemental Deployment Module<br>CH - 500kbps<br>re 2015.06 - use "WHITE" adapter<br>on X437 - 4 pin. = H<br>on X437 - 11 pin. = L                                                             |                                                                                                    |
| Unlock EEPROM after crash<br>Erase Crash Record<br>- Supplemental Deployment Module<br>CH - 500kbps<br>re 2015.06 - use "WHITE" adapter<br>on X437 - 14 pin. = H<br>2015.06 - use "BLUE" adapter<br>on X437a - 13 pin. = H<br>on X437a - 14 pin. = H |                                                                                                    |

### How to connect Tsla PRO with TESLA Model 3 Bosch Airbag Module on the bench using wiring connector done by self.

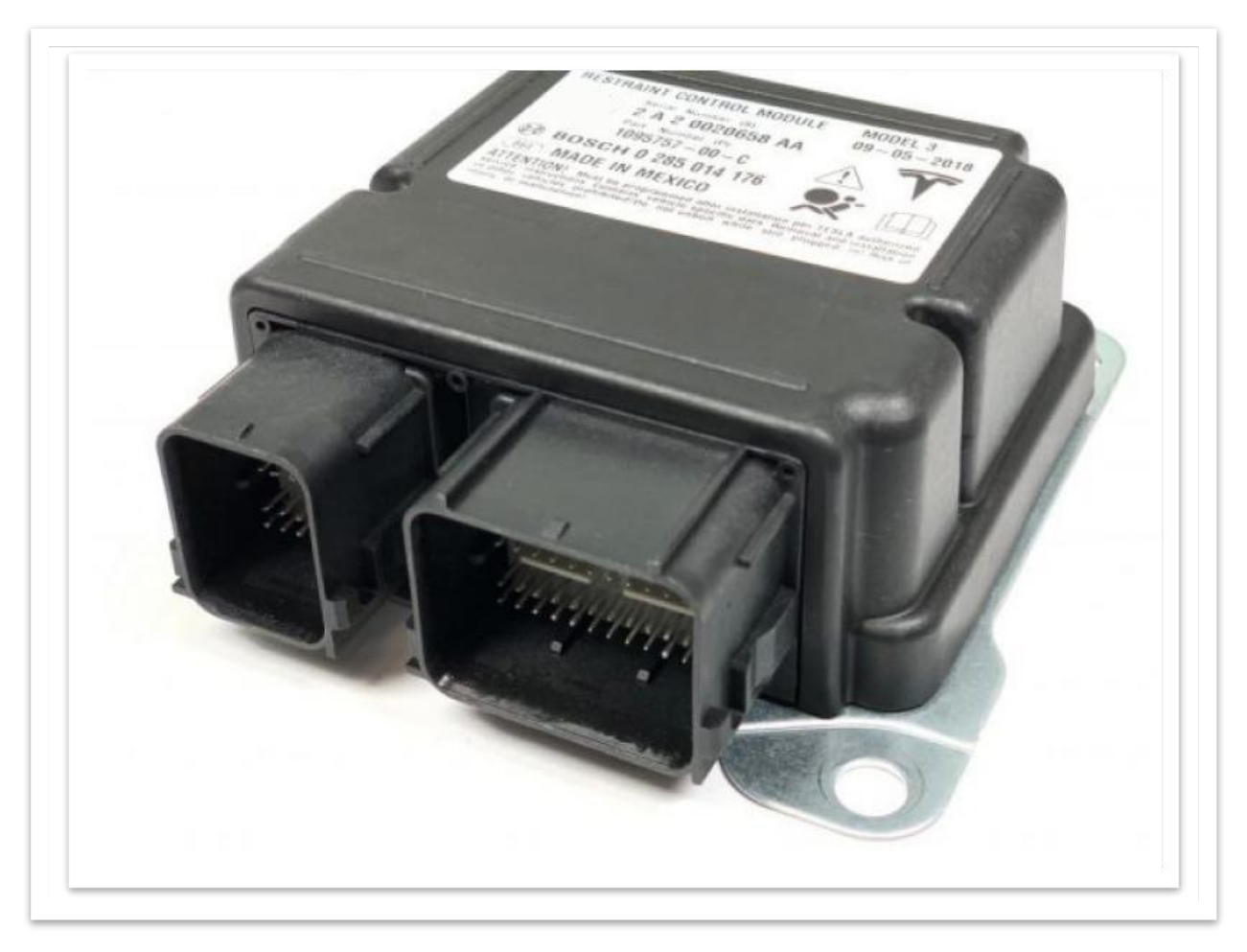

the airbag module may vary in model 3 or X

In some circumstances you have to take out SRS module and finished work on the bench. The following pinout will be very helpful.

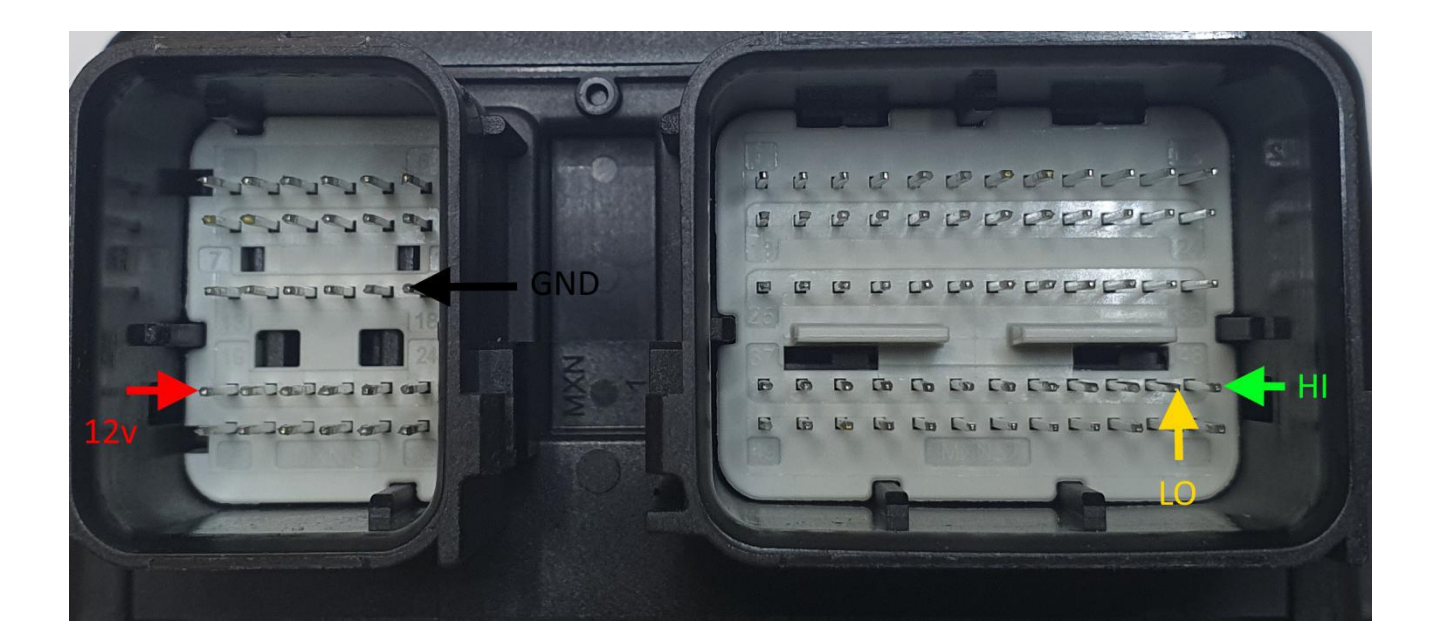

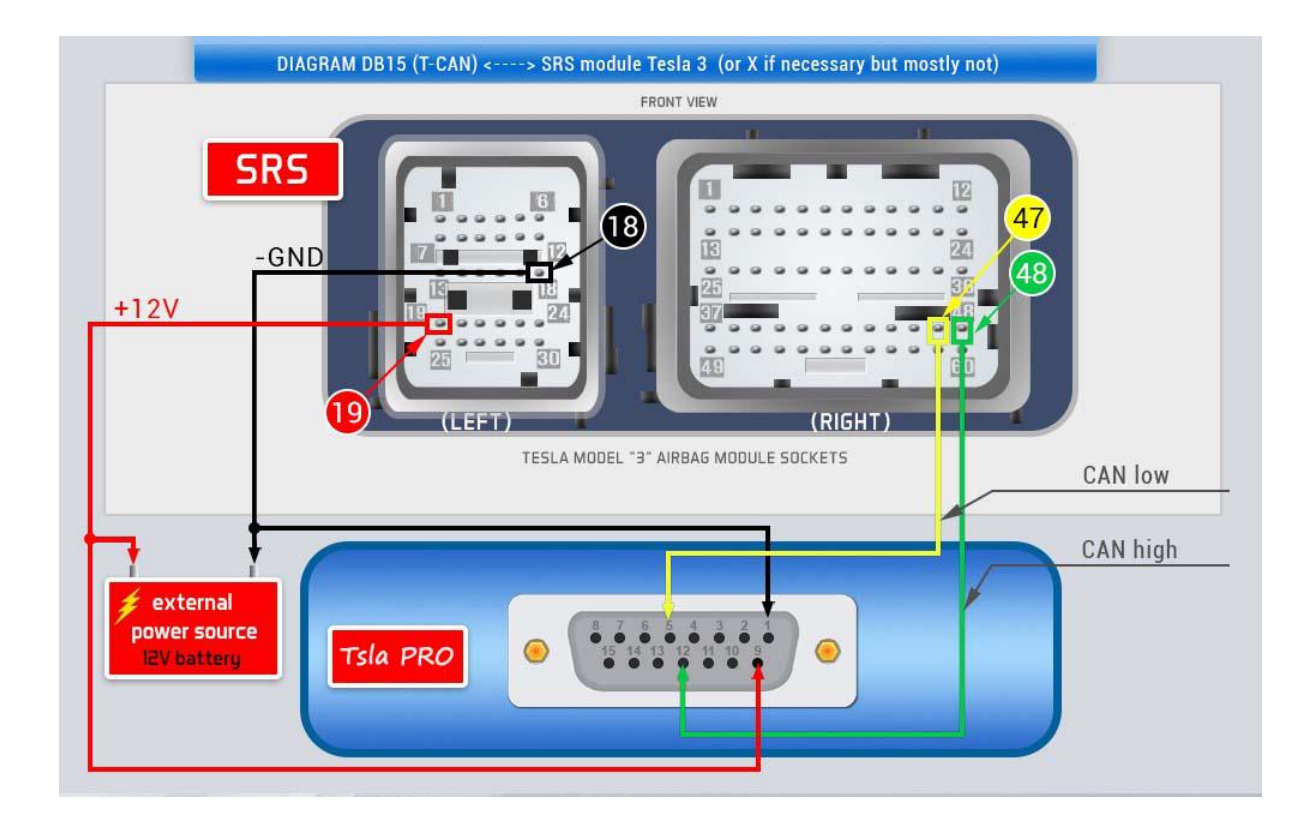

### How to use the Tsla PRO with TESLA Model 3, X when you Erasing Crash from Bosch Airbag Module.

Similar as with all cars once an air bag has been deployed, whether via a malfunction of a vehicle's sensors or in a collision, most manufacturers recommend that they be replaced. Replacing air bags ensures that a driver's vehicle remains road-legal and safe for the driver and passengers alike.

However, replacing an air bag alone often is not enough, when deployed, an air bag trips sensors and springs, and these must usually be replaced alongside the bag. These ancillary parts can greatly raise the cost of an air bag replacement.

But sometimes it is not enough, when you replace all the above mentioned parts, it turns out that you need to erase the information about accident from the car computer's memory. Now comes Tsla PRO Tool to help us.

NOTICE !

In some countries, erasing data airbag crash without changing air bag assembly is not legal.

So, we highly recommend to replacing car's entire air bag assembly.

So before using the method given below, you must ensure that it is legal in your country.

Remember that you do everything at your own risk !

Make sure you have the latest version of the software.

Go to TESLA MODULE 3 or X - SDM by BOSCH function and click following:

- 1. Read Identification
- 2. Unlock EEPROM after crash
- 3. Read EEPROM
  - 3a) click the top tab "Memory Dump"
  - 3b) when you see HEX Editor please click the symbol 🖬 to save the original contents of EEPROM memory to a \*.BIN file just in case.
- 4. Now you can Erase Crash Record from the airbag module.
- 5. Erase Crash Direct
- 6. Write changes
- 7. At the end pleas Clear DTC

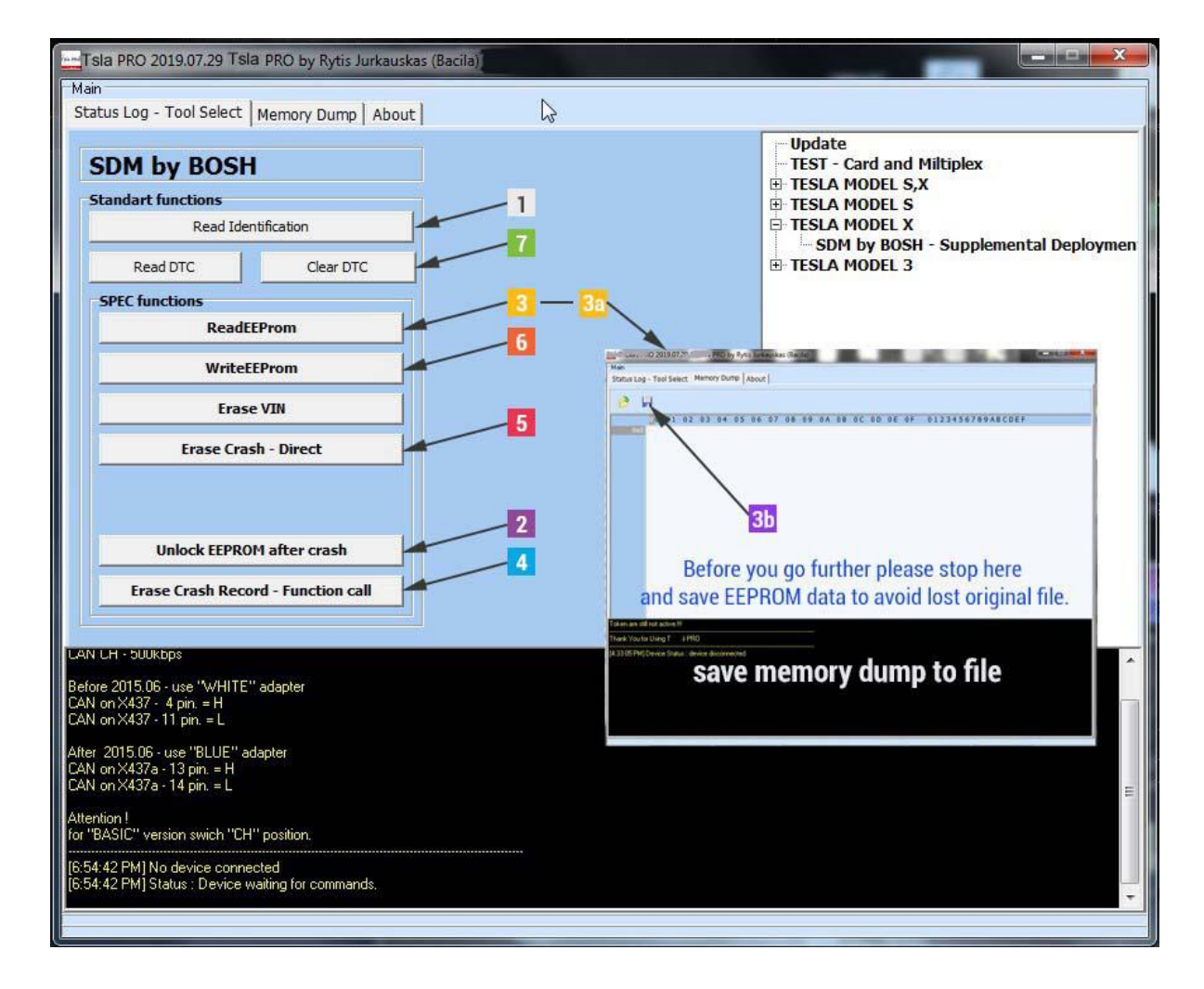

# Adding and learning keys (key-fob)

To add or learning keys, follow the instructions in the program dialog box.

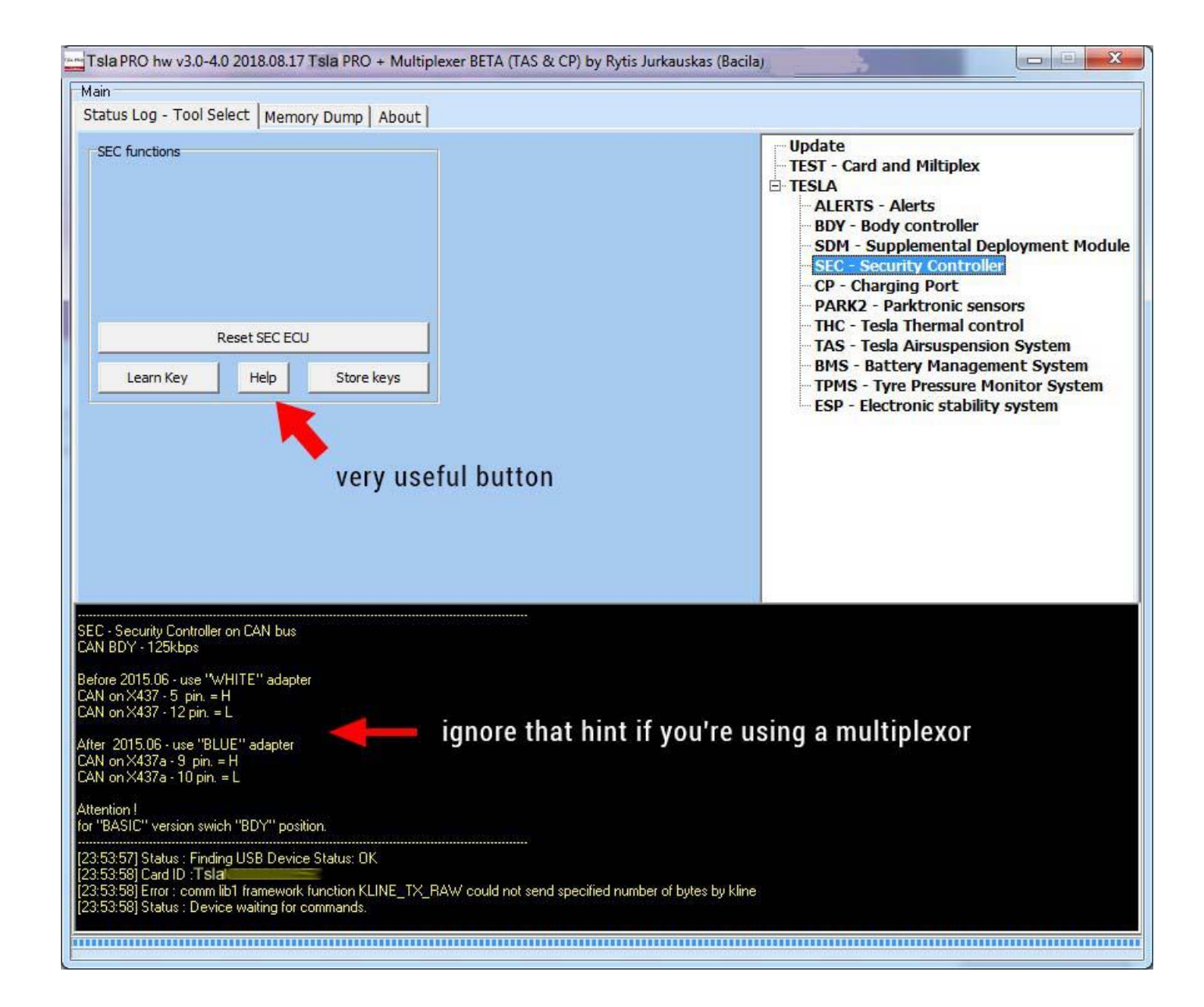

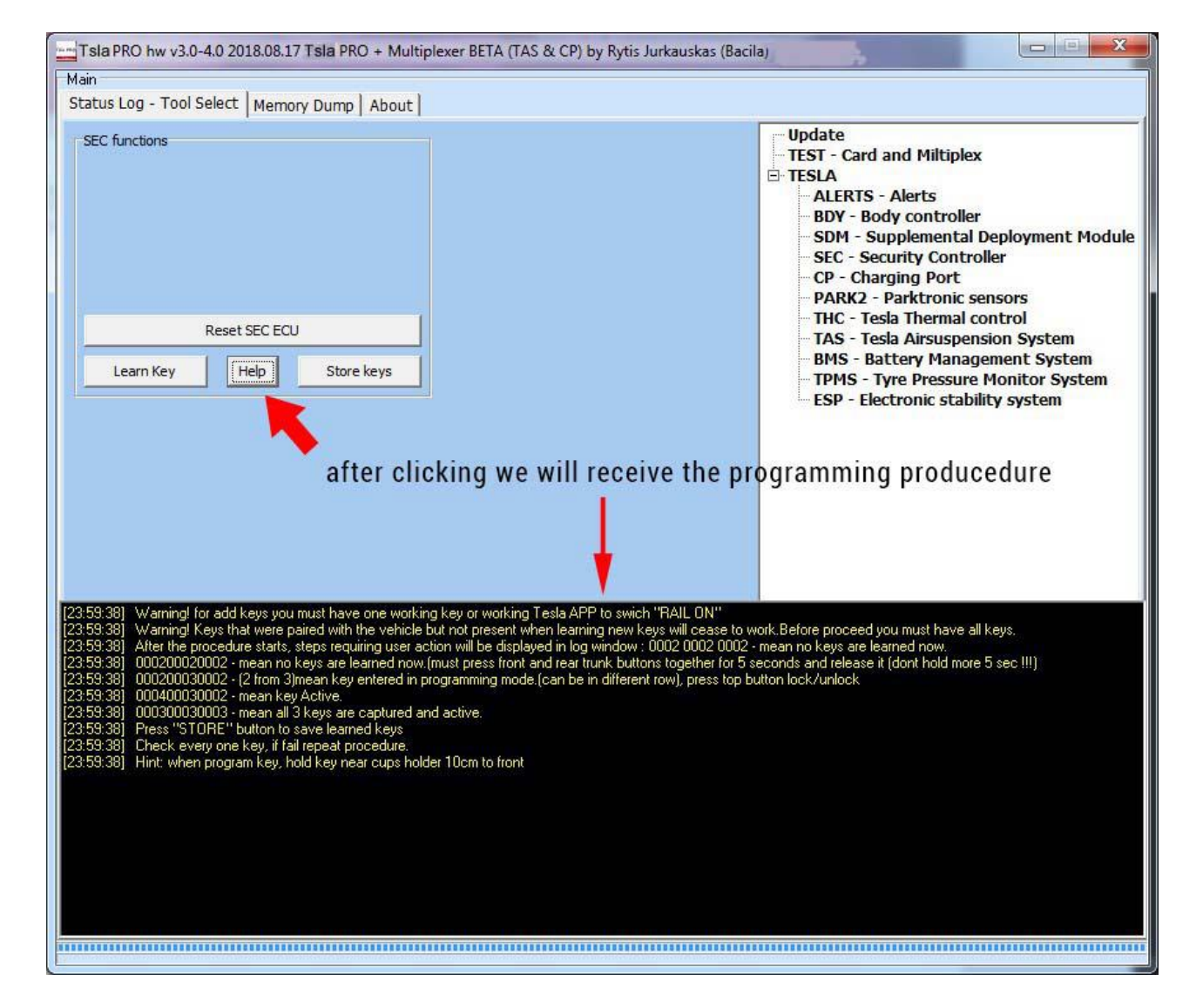

#### Click on the HELP button to get the programming procedure

[23:59:38] Warning! for add keys you must have one working key or working Tesla APP to switch "RAIL ON"

[23:59:38] Warning! Keys that were paired with the vehicle but not present when learning new keys will cease to work. Before proceed you must have all keys.

[23:59:38] After the procedure starts, steps requiring user action will be displayed in log window : 0002 0002 0002 - mean no keys are learned now.

[23:59:38] 0002000220002 - mean no keys are learned now.(must press front and rear trunk buttons together for5 seconds and release it (dont hold more 5 sec !)

[23:59:38] 000200030002 - (2 from 3)mean key entered in programming mode.(can be in different row), press top button lock/unlock

[23:59:38] 000400030002 - mean key Active.

[23:59:38] 000300030003 - mean all 3 keys are captured and active.

[23:59:38] Press "STORE" button to save learned keys

[23:59:38] Check every one key, if fail repeat procedure.

[23:59:38] Hint: when program key, hold key near cups holder 10cm to front

The PFD manual going to be modified and updated in accordance with Tsla PRO development

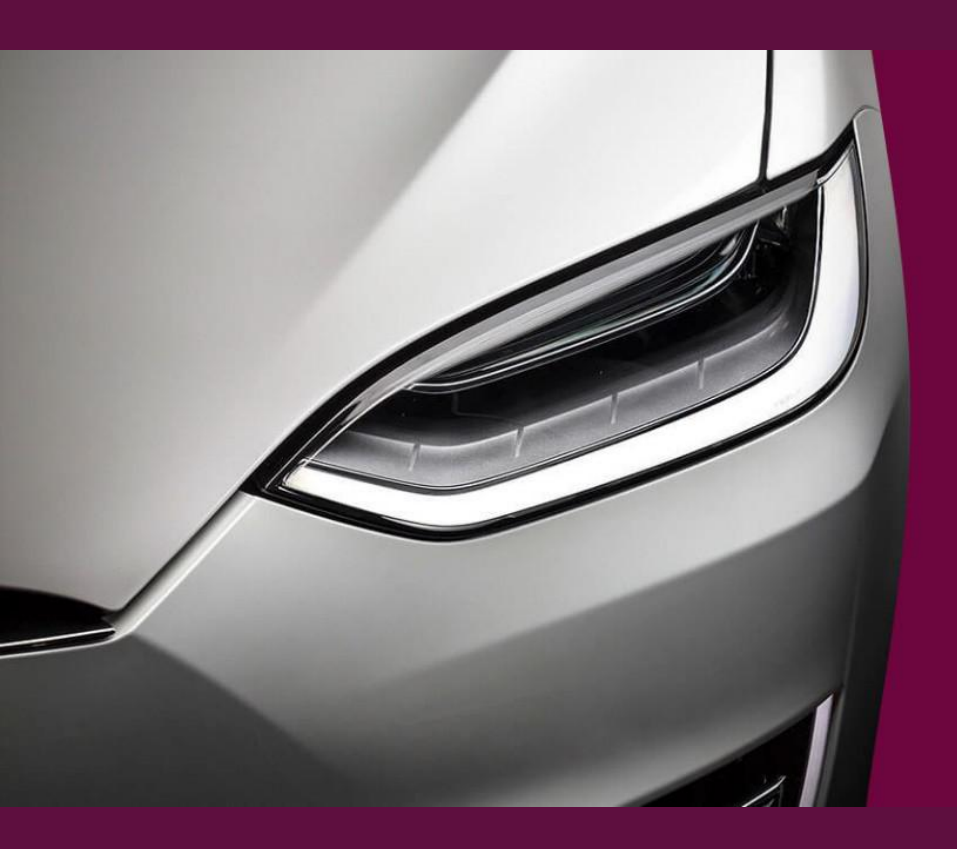

Please feel free to contact us for any clarification

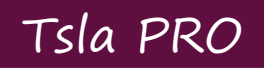